# Talking BookMakr Help

# Contents

Concepts What Talking *BookMakr* does

<u>Procedures</u> How To Perform *Talking BookMakr* Procedures

## Reference

Glossary, Talking BookMakr Screens, Indexes, Icons, Menus

## Help On Finding Help

How to use Help to find what you need

**Continue** Goes to the next domain. At the end of a page, goes to the beginning of the next page.

## Glossary

Click on the items below for an explanation. If the explanation is too long you will jump out of this screen. To return to this screen, click on the Back button, **Back**, at the top of this window.

.AVI .BMP .WAV [F1] Helpl <u>-A-</u> Alignment Analytical Education Author Author First Author Last Author Middle Automatic Video Play <u>-B-</u> Background <u>-C-</u> Catalog of Products -<u>CD</u> **Choice** Choices Compact Disk **Copyright** Copyright Holder Copyright Holder Domain Copyright Location Copyright Location Domain Copyright Year Correct Current Custom Response Custom Response Window -D-Database **Default Response Default Response Window** DesignTime Diagram Directory Structure Domain Domain Diagram Domain List Box **Domains** <u>-E-</u> Edit Menu Enumerator Export a LESN -F-File Menu File-Print <u>Font</u>

Font Attributes Font Color Font Display Font Name Font Size Font Style

### <u>-G-</u>

<u>Gradient</u> Graphics Converter <u>Group Box (Edutronics)</u>

## <u>-H-</u>

<u>Help Menu</u> <u>Highlight</u> <u>Hot Keys</u>

### <u>-l-</u>

Icon Bar Icon Index Icon Scroll Arrows Import A LESN

### <u>-L-</u>

<u>Lesn</u> Lesn Directory Lesn Domain Lesn Version Limit (number of words per page) -M-Manual, User <u>Media</u> Media Files Main Menu Main Screen Manual, User Manual Video Control <u>-N-</u> Navigation Next Action <u>-0-</u> One-Off (CD) Opening (a Lesn) Opening (a text file) Ordering Other Products -P-Page Page 0 Page Down Button Page Menu Page Number Page Spinner Page Up Button Page, Reading Phrases (highlighting) Picture **Picture Domain** Play (Page or Lesn)

### Printing Publisher, Talking Book

### <u>-Q-</u>

Question Question Icons Question Menu Question Page

## <u>-R-</u>

Read Words Reading Page Record Icon **Registration** Registration Number of the software (embedded) Remediation Repeat a Question Response Run (of CD's) <u>RunTime</u> <u>-S-</u> Save File Dialog Box Saving a text file Score Select Selecting a Word Selection Shortcut Keys Software License Software Version Sound File Start Domain Support, User Synchro Synchro Domain Synchronizing text and sound System Diagram -T-Talking Book Talking Book Publisher Talking BookMakr Text Text Domain Text editor Text Sound Domain Text Sound File Title (Lesn) Title (of a Talking Book) <u>Title Bar</u> Title Page Title Sound File -U-User -V-<u>Version</u> Video Video Controller

Video Domain Video File Video For Windows View -W-Wallpaper Web Site Word limit (per page). Word Sound File Word Sound File Word Window Words Words Domain Words Editor Words (Multiple word highlighting)

Changing Domains There are several ways to change the current domain on which the user is working: Continue and Previous Icons The Domain List Box The Domain Diagram The Page Spinner

Edit Words Puts the user into the Words domain where he or she may select a word by clicking on it, then edit it's font attributes or precisely move it.

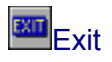

If a Lesn is loaded, exits the current Lesn returning to Start domain. If in Start domain, exits Talking Bookmakr to MS Windows.

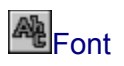

Select a font and set font attributes, size, color and sound, for the current object, Lesn default, Title, Author, or individual Word

Font Color Set the font color of the current object, Lesn default, Title, Author, Question, Choices or Word.

### Lesn

Linear Educational Stimulus Node (pronounced Les' un, the same as lesson), computerassisted training. *Talking Books,* the first type of Lesns, are targeted at teaching students to read.

## Font Size Set the font size of the current object, Lesn default, Title, Author, or Word

## Font Style Set the font style of the current object, Lesn default, Title, Author, or Word

Manual Video Control Show the Video Controller with the video so the user can control the presentation of the video. Manual video control toggles with Automatic video.

New Make a new current object depending upon the domain, Lesn or Page of the current Lesn.

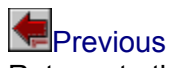

Returns to the previous domain. At the beginning of a page, returns to the beginning of the previous page.

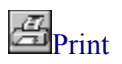

Prints the current context: in Page domain, prints the current page on the printer. In Lesn domain, prints all of the pages in the Lesn. With Talking Book Publisher, users can publish Talking Books on their printers.

## Icon Bar Related Topics: <u>Icon Index</u> Question Icons

Shows the icons needed in the current domain. Hold the mouse over an icon for a hint as to its function. If more icons are visible than can show in the icon bar, use the <u>lcon Scroll Arrows</u> on the left to scroll icons through the icon bar.

## Re-align Words

Re-size the windows containing each word so the whole word will be visible, and align the bottoms of each word. Words of different sizes may then require vertical adjustment.

3

Read Words Play the word (text, page) sound file and highlight each word as it is spoken.

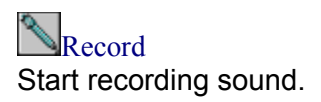

Select Picture Selector Dialog Box.

Select Sound Select a sound file with the File Selector Dialog Box.

Reading Page Click on the items below for an explanation. If th<u>e explanation is too long you will jump out of this screen</u>. To return to this screen, click on the Back button, \_\_\_\_, at the top of this window.

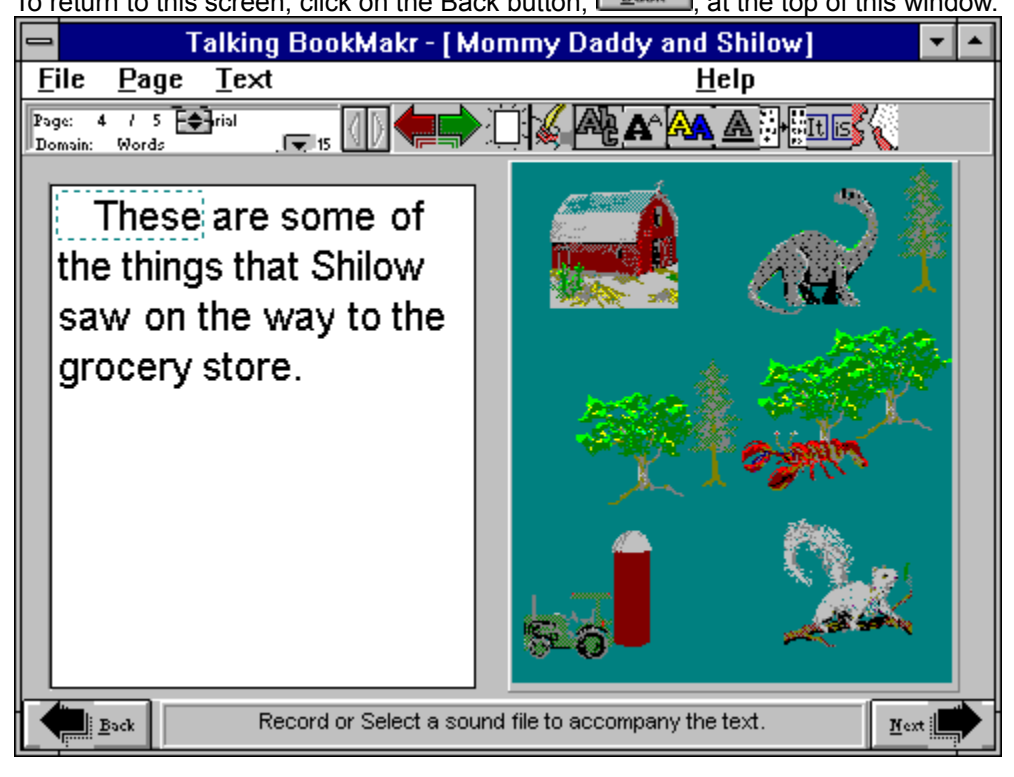

Select Video Select a video with the File Selector Dialog Box.

## Start Domain

When Talking BookMakr is started up, the system is in Start domain, which means there is NO Lesn loaded. All that can be done from Start Domain is to Create or Load a Lesn, or to Exit Talking BookMakr.

### Create a new Lesn by

1. Clicking . OR

- 2 Clicking New Lesn, , from the Icon Bar. OR
- 3. Clicking the Next Page button, , in the lower right corner of the screen OR
- 4. Clicking <u>File-New</u> from the <u>File Menu</u>.

## To Open an Existing Lesn:

1. Click on File|Open from the File Menu. The Open a Lesn Dialog, (above) appears,

2. Click on the arrow buttons beneath the objective, to move through the Lesn records in the database.,

3. If the title and objective of the Lesn, indicate the Lesn you wish to load click on the OK button **OR** 

4. Click on the Cancel Button to cancel without selecting a new Lesn to open. **Exit Talking Bookmakr** by clicking Previous button .

View Sound View (play) the selected Sound File for the current object, Title, Words, a single word.

## What Talking BookMakr Does

One of the main reasons that children and non-reading adults don't learn to read is that the reading material is not interresting to them. With Talking BookMakr, users can quickly make Talking Books which capture familiar settings, persons, pets and things. Talking Books can teach students to read about things that they already know and love.

With microphones for <u>sound and graphics capture equipment</u> such as scanners, video capture cards and frame capture plugs, Talking Books high-interest Talking Books can be made with pictures or videos of the home or school, family members, classmates, teachers. Users fill in the title and author information on the **Title Page**:

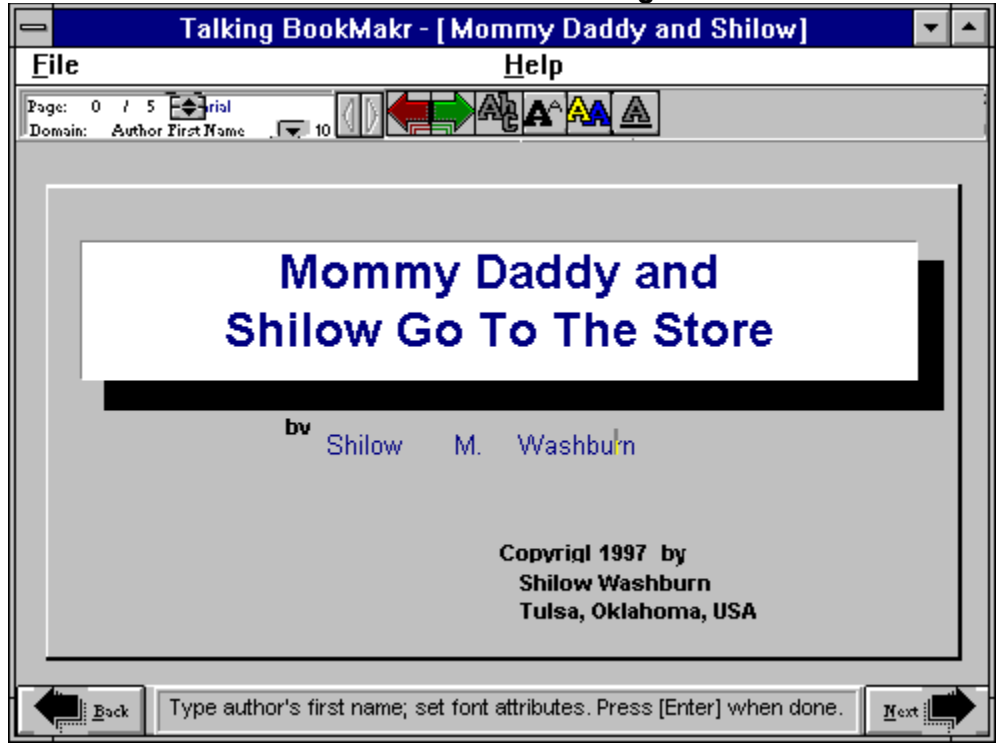

And the Reading Pages:

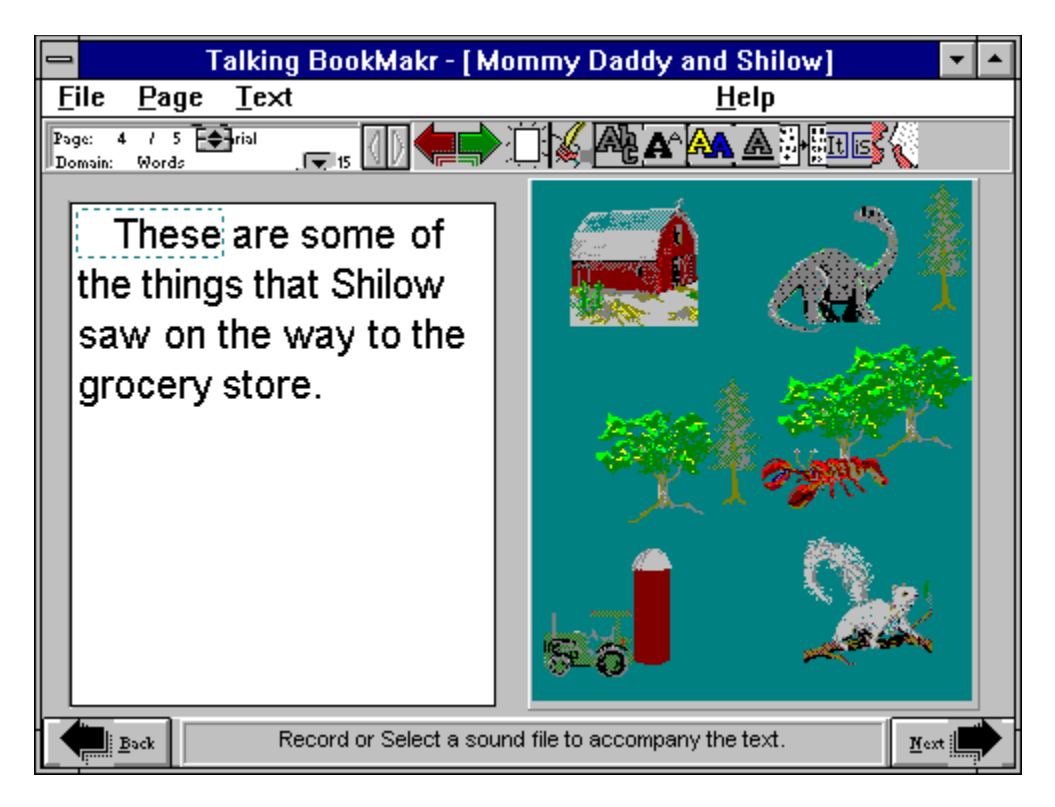

By clicking on the "Read Words" icon, , each of the words is <u>highlighted</u> and read out loud. Pictures of familiar things make it easy to associate the picture of the person or thing with the look of the word on the page and the sound of the word. Selecting individual words by clicking on them pronounces the word aloud or gives a definition, or other information about the word.

Soon, most learners can read (and understand) the words themselves.

View Picture View (display) the selected picture for the current page. The picture is displayed in a frame.

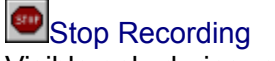

Stop Recording Visible only during recording. Click to halt the recording process.

## Select Source of LESN

2. Select the Drive and Directory in which the LESN resides.

Click on the Next arrow, , at the top of this window.

Registration

Shortcut Key Sequences Related Topic How to use Shortcut Keys Shortcut keys can be used in place of many items in the Main Menu.

| Key Sequence | Menu Equivalent |
|--------------|-----------------|
|              |                 |
| F3           | File New        |
| F4           | File Open       |
| F6           | File Delete     |
| F7           | File Save       |
| F9           | File Play       |
| F10          | File Exit       |
| Ctrl-F3      | Page New        |
| Ctrl-F6      | Page Delete     |
| Ctrl-F9      | Page Play       |
| Ctrl-X       | Edit Cut        |
| Ctrl-C       | Edit            |
| Ctrl-V       | Edit Paste      |
| Ctrl-Del     | Edit Delete     |
| RIGHT CLICK  | Continue        |

## Filling Out The Title Page

Follow the steps below. Press [Enter] or [TAB] to move to the next object on the Title Page.

1. Type in a title for the Lesn. The title may have 1 or 2 lines. **Example: My Summer Vacation** 

1a. Select the object for which you will record sound.

- 1b. Click on the microphone icon
- 1c. Wait a moment. After some record keeping the Stop Recording Icon, , will appear.
- 1d. Start talking, directly into the Microphone.
- 1e. Click quickly when you are through recording.

1f. You may listen to your recording by clicking the View Sound Icon, . You may re-record the sound clip as many times as desired to get the sound exactly the way you want it.

- 2. Type in your first name. Example: Diane
- 3. Enter your middle name. Examples: Lynn or L.
- 4. Type your Last name. Example: Smith

5. Type in the name of the person, organization or company which owns the copyright of the Lesn. **Examples: Bob E. Juarez, Interplanetary Bisquit Company.** 

- 6. Type in the City and State, Country of the copyright. Example: Akron, Ohio, USA
- 7. Click on any item on the Title Page to edit it **OR** Press the Next Page button, , to go to the first reading page.
## Longer

Increase the sound segment to be played by the number of milliseconds in the increment display, and read the sound file segment. Increases by the **largest** amount.

## Student Feedback First & Second Selections

If the first selection of a student is incorrect, the author may give the student a second chance to select. The second selection has it's own values for Response, Remediation and Next Action. The feedback to the student's first selection is indicated by the light gray (leftmost) bank of colored panels and is set with the light gray, 1st Selection Control Box (below).

The feedback to the student's second selection is *indicated* below by the dark gray (left) bank of colored panels and is *set* using the dark gray, 2nd Selection Control Box (below).

Notice in the pictures that the current bank of colored indicators on the right are outlined in red, showing both the current response (A, B, C or D) and the current selection (1st or 2nd). The corresponding Selection Control is also highlighted in red.

For clarity, we will show only the 1st Selection and the selected response: the second selection and the other responses work in the same way.

## Student Feedback Selecting a Response Box

Questions may have 2 - 4 possible choices. The picture above has the "A" choice selected and the picture below has choice "B" selected.

To select the response (and it's accompanying Choice):

1. Get into Response Domain

2. Click on the Custom Response Text Box (beneath the words "Custom Response") for the response you wish to edit.

# Student Feedback Runtime Interface

At run time, when the LESN is playing, the question page consists of the Picture, Video, Selection Indicator, Question, 2 - 4 Choices, the Repeat button and Score Windows. The picture above shows the Custom Response Window beneath the Question Window, while the picture below shows the Default Response Window.

| How much is that doggie in the window? |            |  |  |
|----------------------------------------|------------|--|--|
| A                                      | \$2        |  |  |
| В                                      | \$1        |  |  |
| 2                                      | Repeat 100 |  |  |
| Correct !                              |            |  |  |

The default Responses, "Correct !" and "Incorrect !" are colored green and red respectively.

### **Question Page (short)**

A Talking BookMakr page which can ask a multiple choice question, evaluate student input, respond to the user, remediate in the case of incorrect answers, and then repeat the question or change the flow of the LESN based on the student's answer. Question Pages can be created by clicking the Next button in the lower left corner of the last page of the LESN and then clicking "Question Page" on the New Page Dialog.

 To select the response you wish to edit.
Get into response domain by clicking the Continue arrow.
Click on the response text box beneath the words "Custom Response" for the response you wish to edit.

The selection indicator on the left side of the choices will highlight in the row you clicked.

### Next Action

The third and final component of Talking Bookmakr feedback to student selection of a choice is called "Next Action", in other words, "What do we do next?". The possibilities are:

1. "Go to the Next Page"

2. "Jump to Another Page" and execution of the Lesn will continue from this new page, based on the user's selection.

3. "Repeat the Question" is a possible action for the first selection and only the first selection. "Repeating the Question", asking the question again and accepting another student selection, is not available on the *second* selection, because this may put up a roadblock in the LESN which can be frustrating or even irritating to students.

Cancels this box without loadin a new Lesn.

Loads the currently displayed Lesn. Replaces a Lesn if one is already loaded.

The name of the Author of the currently displayed Lesn.

Returns to the first record in the database of lessons.

The objective of the candidate Lesn.

The title of the candidate Lesn.

### Help-Diagram

Shows a diagram of the domains of the *Talking BookMakr* System. Place the cursor over the domain name to display a short description of the domain. Clicking on a Domain name when "Activate" is checked, activates the domain. The diagram stays on top of the system until the user clicks the "Ok" button.

A list of the directory structure of the current disk drive.

The combination of drive and directory currently selected by the dialog box.

The type (file extension and meaning) of files listed in the File Name List above.

**Page Display** Displays the number of the current page.

**Pages Display** Displays the total number of Reading Pages which have been created.

Moves to the last record in the database of Lesns.

Returns to the previous record in the Lesn database.

### Author

The person who designs, receives credit for writing, or leads the design team of the book.

# Talking BookMakr Dialog Boxes

Talking BookMakr uses several dialog boxes to present information to the user, get input from the user or both. Click on the names of Dialog Boxes below for an explanation. Click the [Back] button above to return here. <u>About Talking BookMakr</u> <u>Synchro Sound Synchronizer</u> <u>New Page Dialog</u> <u>Domain Diagram</u> <u>Open File</u> <u>Save File As</u>

Delete Lesn Open Lesn Lesn Not Found

### Leader

The beginning of a sound file, before the first word or music is spoken or played. May contain background noise from the room in which the sound was recorded.

# How to Record Sound

Sound can be recorded for six Talking BookMakr objects: Title, Text, Word, Question, Choice and Response.

- 1. <u>Select</u> the object for which you will record sound.
- 2. Click on the microphone icon
- 3. Wait a moment. After some record keeping the Stop Recording Icon, , will appear.
- 4. Start talking, directly into the Microphone.
- 5. Click quickly when you are through recording.

You may listen to your recording by clicking the View Sound Icon, . You may re-record the sound clip as many times as desired to get the sound exactly the way you want it.

The Question Page objects, Question, Choice and Response wil display a mark in their respective Sound Checkboxes, after a sound file has been recorded or loaded from an existing file.

Help Menu

Select Export Target Directory 2. A dialog box will appear which will allow you to select the drive and directory to which the LESN will be exported. Select the drive by picking a drive (usually drive A) from the drive selector box. Select a directory if you like, and then click on the [OK] button.

| 😑 Export l                        | ESN to Destination | <b>-</b>         |
|-----------------------------------|--------------------|------------------|
| Files                             | Directory<br>a:\   | ✓ <u>0</u> К     |
|                                   | <b>≫</b> a:\       | X <u>C</u> ancel |
| File Type<br>Zipped LESN (*.zip ± | Drive              |                  |

#### **Question - Stimulus**

Clicking this menu item brings up the Question (stimulus) domain. In the Question domain the user may set the font characteristics of the the question, type in the text of the question itself, and record/select a sound file to embed into the text.

# **Question Menu**

The Question menu can put the user into various <u>domains</u> to control how the <u>question page</u> presents and responds to the student.

The author must create a question page for the question icons to appear.

Click on menu items in the picture to learn what they do.

# New Page Dialog

The New Page Dialog is used to create new pages in the LESN.

### To make a new page:

1. Go to the last page of the LESN, by clicking the button.

2. Click from the last page of the LESN.

3. Set the type of page by clicking on "Reading" for an informational page or "Question" to ask a question.

4. Click on the Yes button.

The new page will be created and will appear ready to edit.

# How to Change the Background

### **Related Topic:**

Background (examples)

The <u>background</u> of the reading pages of your personal reader can be plain, gradient or tiled.

- 1. Change the domain to <u>"Lesn"</u>.
- 2a. To make a plain background, click on Plain.

2b. To make put a top-to-bottom, blue-to-black gradient, click on Gradient.

2c. To make a background from a small picture with the picture placed on the background repeatedly like bathroom tiles: First click on "Wallpaper".

3. The picture file selector will appear:

Select a picture from the list on the left, then click on the OK button. The reading pages will have the background you have selected.

# Insert A Diskette

3. A dialog box will direct you to "place a diskette into the drive". This dialog box appears in case you are making a non-internet, floppy-diskette, LESN export. Skip over the box, by clicking on [OK].

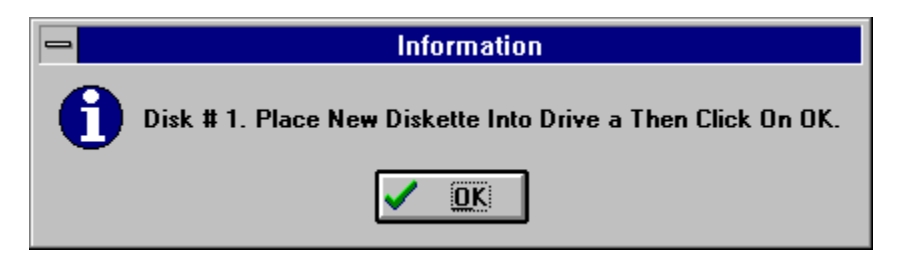

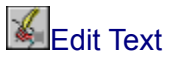

Edit the text of the current page. If any individual words have been created from the text, they will be deleted.

### Edit Menu Commands

Use the scroll bar to see more commands.

#### Сору

Copies the text of the current Help topic to the <u>Clipboard</u>.

From the Clipboard, you can paste the text into another application or document.

#### Annotate

Adds text to the current Help topic.

Annotations are marked with a paper-clip icon, which appears in front of the topic heading.

### Help-Tutorial

Live action tutorials of all Talking BookMakr functions. Tutorials are purchased separately and may be ordered on the Edutronics Web Page, or by mail.

# Main Menu

Related Topic:

Question Menu

Menu selections in the Help System are indicated like this: **File|Exit** which means click on the "File" menu in the main menu and then click on the "Exit" item on the "File" menu.

Click on Menu Items in this picture to learn what they do OR

Click the Next arrow at the top of this screen to browse through the menus.

|              | BookMakr - [The New And Improved] |              |      |               |                  |  |  |  |  |
|--------------|-----------------------------------|--------------|------|---------------|------------------|--|--|--|--|
| <u>F</u> ile | Edit                              | <u>P</u> age | Text | <u>W</u> ords | <u>H</u> elp     |  |  |  |  |
| Page: 5      | / 5                               | 😫 arial      | New  |               | AA A 🗞 ഹ്യീഹ്യി🕅 |  |  |  |  |
| Domain:      | Text                              |              | Оре  |               |                  |  |  |  |  |
|              |                                   |              | Save | e             |                  |  |  |  |  |
|              |                                   |              | Save | e As          |                  |  |  |  |  |

To make *Talking BookMakr* easier to learn and use, Edutronics has made the Main Menu of *Talking BookMakr* context-sensitive. Only valid menu items for the current domain are visible. For instance, in Text domain (above), the Text and Edit Menus are visible, but they are not visible in the Start domain because there is no Lesn loaded, hence no Text to edit.

|                    | BookMakr - [Edit Title Sd |
|--------------------|---------------------------|
| <u> </u>           | <u>H</u> elp              |
| Page: 0 / 0 🖨 Aria | al [] [] 🦾 🛻 📿 !          |

Each domain shows only valid Menus and Menu items within each menu.

### **Question Menu**

With the advent of version 1.2 of Talking Bookmakr, there is now a sophisticated multiple choice <u>Question menu</u>.
### Open A Lesn Dialog Box

Lesns are selected from Lesns which exist on the system. (Click on items above for an explanation.)

### To Open an Existing Lesn:

1. Click on File|Open from the File Menu. The Open a Lesn Dialog, (above) appears,

2. Click on the arrow buttons beneath the objective, to move through the Lesn records in the database.,

3. If the title and objective of the Lesn, indicate the Lesn you wish to load click on the OK button  $\mathbf{OR}$ 

4. Click on the Cancel Button to cancel without selecting a new Lesn to open.

**File-Open** Open an existing Talking Book by selecting the title of the book from a list of Talking Books.

### File-New

Create a new Talking Book structure, which can then be filled in by the author.

# Synchro Word-Sound Synchronization Tool See Also:

How to Use Synchro

Click on parts of the Synchronization Tool above for explanations of their functions

#### **Increase Increment**

Increases the size of the increment. If the size of the increment is increased from 60 to 100. Then each time the Longer or Shorter buttons are clicked, the sound file segment will be lengthened or shortened by 100 milliseconds instead of 60 milliseconds. Increasing the size of the increment at first can help you get to the correct length of sound segment with fewer clicks.

## Save As Dialog Box

| -                                        | Save As                                        |                    |
|------------------------------------------|------------------------------------------------|--------------------|
| File <u>N</u> ame:<br><mark>*.txt</mark> | <u>D</u> irectories:<br>c:\                    | ОК                 |
| cqa.txt<br>readme.txt<br>test.txt        | C:\ 123r4w 6 acc20srv access accusoft aes_stnt | Lancel     Network |
| Save File as <u>T</u> ype:               | Dri <u>v</u> es:                               |                    |
| Text Files 🛨                             | 🖃 c: disk2_vol1                                | ±                  |

#### The Save As Dialog can be used to:

- 1. See the complete path of the current file.
- 2. Make a copy of the current file with a new name.
- 3. Make a copy of the cureent file in a new drive and/or directory.

#### To save a file with the Save As dialog:

- 1. Select the drive where the file will be saved by clicking on it in the Drives combo box.
- 2. Select the directory where the file will be saved by clicking on it in the Directories scroll box.
- 3. Click on the File Name, and change it to the desired file name.
- 4. Click the Ok button to save the file. **Or**

Click the Cancel button to exit without saving the file.

Automatic Video Set the video to play automatically when the user clicks the View Video icon. The video then plays straight through without user control.

## About Talking BookMakr Dialog Box

The About Dialog Box shows *Talking BookMakr* copyright information, as well as how to get in touch with us at Edutronics Ltd. Click on the picture in the upper left (in Talking BookMakr, not this Help system) corner for information about the resources available on your computer.

### Delete Lesn Dialog Box

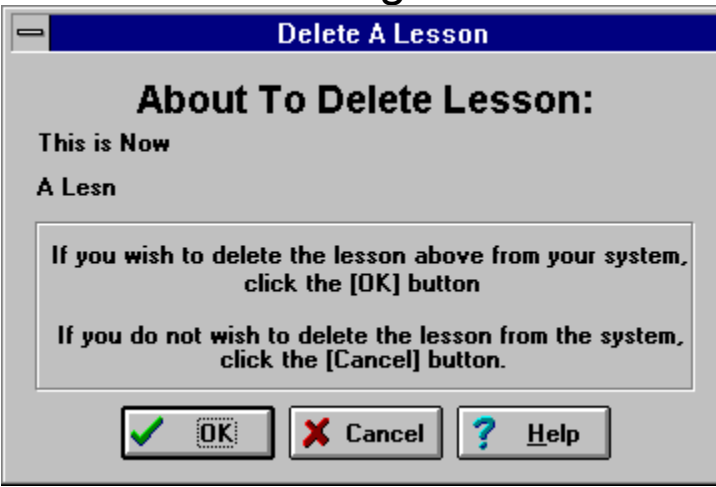

### To Delete a Lesn from your system:

- 1. Click File|Delete from the Main Menu. The Delete a Lesn Dialog (above) will appear.
- 2. To Delete the Personal Reader from your system, click on [Ok] OR
- 3. To cancel without deleting the Lesn, click on [Cancel].

**Help-About** Displays program information and various ways to contact Edutronics Corporation.

**Font Display** Click on parts of the picture to identify the parts of the Font Display. The Font Window displays the name of the font of the current object, Title, Author, Lesn, Page, Question, Choice or individual word.

#### **Font Window**

The Font Window displays the name of the font of the current object, Title, Author, Lesn, Page or individual word. The word might be "Arial" or "Thunder Bay". It will be in the style (bold, italics, underline) and the color of the font of the current object. The size of the font is displayed in the Font Size Window immediately below and to the right of the Font Window.

#### Status Bar

Displays prompts of what to do next.

#### **Repeat Question**

A presentation of the question and choices. Repeating is done automatically if a lesson is playing, or may be done again by clicking the "Repeat" button. The repeat process displays the question, then reads it's sound file, then repeats each choice and reads it's embedded sound file.

### How To Set Font Attributes

There are four <u>attributes</u> to <u>Talking Bookmakr Fonts</u>. Font attributes are displayed in the control panel for the current <u>domain</u>.

Click on an attribute below to have it pop up OR

Move through the attributes full screen by clicking on the Next and Previous buttons at the top of the screen.

Font name Font size Font color Font style Brings up Help about the **Open a Lesn** dialog.

The number of pages in the currently displayed Lesn.

### Workspace

A workspace is the directory into which the LESN files (pictures, sounds and videos) are stored.

#### **Question Page Domain**

A Talking BookMakr page which can ask a multiple choice question, evaluate student input, respond to the user, remediate in the case of incorrect answers, and then repeat the question or change the flow of the LESN based on the student's answer.

**To Create a Question Page** click the Next button in the lower left corner of the last page of the LESN and then clicking "Question Page" on the New Page Dialog.

#### Author Middle

The middle name or initial of the author.

Page Menu

### Main Screen

|                              | Talking BookMakr                                           | • |
|------------------------------|------------------------------------------------------------|---|
| <u>F</u> ile                 | <u>H</u> elp                                               |   |
| Page: 0 / 0<br>Domain: Start |                                                            |   |
|                              |                                                            |   |
|                              |                                                            |   |
|                              |                                                            |   |
|                              |                                                            |   |
|                              |                                                            |   |
|                              |                                                            |   |
|                              |                                                            |   |
|                              |                                                            |   |
|                              |                                                            |   |
|                              |                                                            |   |
| Back                         | Click on File to Open an existing Lesn or start a New Lesn |   |

Click on items on the Main Screen picture above to identify them. The Main Screen is the starting point for creating a <u>Talking Book</u>. Two other windows come up inside the Main Screen: <u>The Title Page</u> and numbered <u>Reading Pages</u>. Select items from the white <u>Main Menu</u> or icons from the <u>Icon Bar</u> to control the program. When a Lesn is opened, the name of the Lesn is displayed in the <u>Title Bar</u>.

#### Continue

Continue means go to the next suggested domain. There are several ways to Continue: 1) Click the right mouse button anywhere on the *background* of the Page<u>or</u>

- 2) Press key <u>or</u>
- 3) Press key <u>or</u>
- 4) Click the green Continue Icon, , on the Icon Bar or
- 5) Click on the subject of the next domain item.

## LESN

Linked Eductional Stimulus Node (LESN). A computer-delivered lesson (Lesn) which is a <u>node</u> from a <u>web</u> of inter-related lessons.

Each Lesn can be played alone only for its own content. Taking all Lesns as a group (or curriculum, or web), however, each Lesn (L1, L2, etc. in the diagram) is a node on the Lesn Web:

Each learner will take different zig-zag paths through the lesson nodes of the web according to individual interests and needs.

There will be varying types of lesns. The first type of Lesns are Personal Readers. These talking books can help people to learn to read. Following will be spelling, math, and other types.of Lesns. Users may make Lesns and may distribute or sell their Lesns to others. Contact Edutronics on the Edutronics Web Page on the World Wide Web at WWW.Edutronics.Com. See the Help-About Box for information on how to contact Edutronics.

### Exporting a LESN

Exporting a LESN from your system copies the database files of the LESN, compresses the LESN database and media asset files to a single file in a target directory that you select, and spans the file over as many disks as are required to accommodate the LESN.

This is the procedure to export a LESN to be spanned over a set of diskettes.

After examining each step of the process, click on the Next arrow, , at the top of this window.

1. From the File menu, click on "Export To Disk'

Click on the Next arrow, , at the top of this window.

#### **Analytical Eduction (short)**

The process of measuring how the learner learns (what interests, proclivities, academic strenghths and deficits each learner has), how a lesn teaches (visually, auditorily, by manipulation, with reading, pictures analogies, colors) cataloging instructional materials and matching the learner with instruction which will be most likely to be most effective and interesting for each learner.

## The Big Picture

Most <u>Lesns</u> are targeted pieces of instruction that just explain or teach 1 thing. These Lesns can then be mixed and matched to make complete instructional productions which we normally call "lessons" or "Computer-Based Trainging" (CBT).

Our present thinking is to provide a somewhat **open system** containing:

1. A group of easy-to-use authoring systems, such as <u>Talking BookMakr</u>, which can be used to produce targeted components of Computer-Based Training (the LESNs).

2. A Lesn cataloging and launching system. With this system learners will be able to manage their Lesns, import, and organize them into interrelated Lesn webs which we usually call lessons.

3. A recorder to record the interactions between the lesn and the student.

4. A reporter to issue reports of student work.

5. An analytical module which will produce both a Lesn profile and a learner profile. The Lesn profile will summarize how the Lesn teaches, the learner profile will summarize how the student learns.

6. A component marker by which educators can make ratings scales and attach markers for a specific scale to pages of a Lesn, Lesns or groups of Lesns.

7. An <u>Analytical Education</u> applet which can measure what is most likely to teach most effectively and in the most interresting way to each learner, and then prescribe that instruction.

8. A Lesn Consortium where persons can download public domain lesns with which to learn, or organize lesns into new instructional webs.

9. An internet runtime, to run the Lesns in real time over the internet. In this way students need not wait to download Lesns, they can learn from a Lesn without it ever residing on their local computer.

We then wish to take what we learn from each step of the process and produce "Level II" versions of each of the above products and services. This process should approach our goal of making learning free, universally available, accessable at any time of the day or night, much more effective and much more interresting (even fun?).

#### Paste

To insert the contents of the MS-Windows clipboard into the text window at the location of the cursor (the insertion point).

**Copy** Make a copy of the highlighted text and, while leaving the original text in the Text Window, transfer the copy of the text to the windows clipboard.

Cut Transfer highlighted text to the MS-Windows clipboard.

## How to Edit Text

### To Select Text:

1. Click at the front of the text to be selected.

2. Hold down the left mouse button and drag the cursor forward until the desired text is highlighted OR

3. Hold down the [Shift] key while moving the cursor forward witht he right arrow key until the desired text is highlighted OR

4. Click on Edit|Select All to highlight all of the text.

#### To Cut Out Text

- 1. Select the desired text
- 2. Click on Edit|Cut, OR
- 3. While holding down the key, press the [X] key.

### To Copy Text

- 1. Select the desired text
- 2. Click on Edit|Copy, OR
- 3. While holding down the key, press the [C] key.

#### To Paste Text

- 1. Click on the place in the Text Box that you wish to insert the contents of the clipboard.
- 2. Click on Edit|Past, OR
- 3. While holding down the key, press the [V] key.

## Open File Dialog Box

| -                                                                                         | Open                                                                      |                                      |
|-------------------------------------------------------------------------------------------|---------------------------------------------------------------------------|--------------------------------------|
| File <u>N</u> ame:  *.bmp  1.bmp 2.bmp 3.bmp big_pict.bmp iconsall.bmp logo1.bmp temp.bmp | Directories:<br>c:\<br>C:\<br>C:\<br>C:\<br>C:\<br>C:\<br>C:\<br>C:\<br>C | OK<br>Cancel<br>Network<br>Bead Only |
| List Files of <u>Type</u> :                                                               | Dri <u>v</u> es:                                                          |                                      |
| Pictures (*.BMP)                                                                          | 🖃 c: disk2_vol1                                                           | <u>*</u>                             |

#### To Open a File:

- 1. Click on **File|Open** from the Main Menu,
- 2. To Change Drives: Click on the down arrow to pull down the list of Drives in the Drives Combo Box, and double click the desired drive **OR**
- 3. When the desired Drive is selected, To Change Directories: Click on the down arrow to pull down the list of Directories in the Directories Combo Box, and double click the desired directory **OR**
- 4. When the desired Directory is selected, To select the file to open, click on the name of the file and press [Enter] **OR**
- 5. Scroll down the file list to the desired file name, and double click it **OR**
- 6. Select the file name and then press the [Ok] button **OR**
- 7. Clilck the [Cancel] button to Cancel without selecting a file.

#### **Objective Domain**

The Objective Domain deals with the objective of the Lesn.

**Select Objective Domain** by clicking on . and while on the title page, until the Domain window contains "Objective".

Create the text of the objective by typing it into the selected Objective box.

**Record objective sound** by including it in the Title sound when in Title Domain. The Title Sound might by "The Farm', by Mary Smith. The objective of the lesn is to learn to read the names of seven different farm animals.

**Move to the Title Domain** by clicking on the title or pressing the key.

Move to Page 1 by clicking on .

#### **Question Domain**

The Question Domain deals what most users refer to as the question, more acccurately referred to as the *stimulus*.(We at Edutronics refer the the entire object, stimulus, choices, and responses, as the Question).

Select Question Domain by clicking on the while in a question page.

Create the text of the question by typing it into the selected Question box.

Change font characteristics of stimulus by clicking the font attribute buttons, , . ,

**Record stimulus sound - b**y clicking , recording a sound file with the microphone, and then clicking .

Move to the first choice by clicking on it or pressing the key or by clicking on .

#### **Choices Domain**

In the Choicea domain the user may set attributes which affect all choices in the Question. **Switch to Choices domain** by clicking on . and while on a question page, until the Domain window contains "Choices".

**Select the number of choices** by clicking the up and down arrows of the *Choice Number* Spinner (2-4).

**Change font characteristics of all choices and enumerators** by clicking the font attribute buttons, , . ,

Move to Choice Domain by clicking on .

#### Choice Domain

In the Choice domain the user may type in the text of any choice, embed a sound file into the choice, Fix the location of any choice to a given slot in the presentation sequence.

**Switch to Choice domain** from a question page by clicking on . and , until the Domain window contains, "Choice".

Select the desired choice by clicking on it.

Make text of the choice by typing it into the choice box.

**Fix the location of a choice** by clicking on the Fixed Location Checkbox next to the ennumerator. If not fixed, choices will move randomly to different ennumerators, different times the Question page is run. The choice, "None of the Above", should be the last choice. Clicking fix location will assure that a choice always appears next to the same enumerator, "A",

Clicking fix location will assure that a choice always appears next to the same enumerator, "A "B", "C" or "D"..

**Record sound for the choice -** By clicking , recording a sound file with the microphone, and then clicking .

Move to the next choice by clicking on it or pressing the key.
### **Response Domain**

**To get into response domain** from a question page click the continue arrow until the domain window contains "Response".

**To select the response to edit** click on the response text box beneath the words "Custom Response". The selection indicator on the left side of the choices will highlight in the row you clicked.

**Custom response** - type the custom response into the response window.

Record sound for custom response - click , talk, and press when done, click...

Set Response, Remediation, and Next action by clicking the radio buttons in the Response controller.

### **Question Icon**

Make a stimulus portion of a multiple-choice question. Type in the text of the question, set the font attributes of the question, record or select a sound file to embed with the text.

# Author First

The author's first name

### Font Attributes

The font name (Arial, Times New Roman, etc.), color, style (bold, Italics, underlined or normal) and size (8 point, 10 point, 50 point) are attributes of the font.

## Help on Performing *Talking BookMakr* Procedures

*Talking BookMakr* Help is organized under four main headings: Concepts, Procedures, Reference, Help on Finding help.

# To become familiar with *Talking BookMakr* procedures

- 1 From the Help Button Bar, select Contents.
- 2 Click on the underlined word Procedures.
- 3 Make a selection by clicking on an appropriate topic

4 Click on the << and >> buttons to browse through the Talking BookMakr Procedures sequence.

# To get help on a specific procedure

- 1 From the Help button bar, select Search
- 2 Type in the concept you wish to find help on.
- 3 Click on Goto for help on the procedure

## **Exiting Help**

When you exit *Talking BookMakr* Help you may leave the help window up or close it. **To completely exit Help** 

Click on Exit in the Help button bar

To return to Talking BookMakr and leave the Help window on the screen

1 Drag the edge of the Help window to make it small enough to see the *Talking BookMakr* Main Screen.

2 Click on Help in the Help menu bar

3 Click on Always On Top.

4 Drag the Help title bar so that the Help window is not covering the part of the Main Screen you want to return to.

5..Click on the area of the Main Screen which you want to return to.

Or click on File in the Help menu bar, and select Exit

Help Button Bar Contains the help buttons you can use to move to topics. It is located near the top of the Help window.

### Shorter

Decrease the sound segment to be played by **one quarter** of the number of milliseconds in the increment display, and read the sound file segment. Decreases by a **medium** amount.

**Page-New** Adds a new page to the current Lesn (Lesson).

**Score Display Checkbox** If checked at design time by the author, the Lesn will display the number of the question and the percentage correct to the student at runtime. If not checked, the question and score will not be visible to the learner when the LESN is played.

## **Objective Window**

The objective window presents the objective of the LESN - the behavior that the student should be able to accomplish at the end of the LESN. The Title Sound can be used to read the Title of the LESN, the author's name and the objective, if so desired by the author.

# **Custom Response Window**

Related Topics:

Default Response Window Custom Response

The Custom Response window appears at runtime when a custom response has been attached to the choice selected by the student. The custom response presents one to a few lines of text to respond to the selection of the attached choice by the student. While the text of the custom response is displayed (as above), the custom text sound is played to the student.

# Default Response Window

Related Topics:

Custom Response Window Default Response

The default response window appears at runtime, as the LESN is playing. The default messages are "Correct !" and "Incorrect !" with embedded sound which reads the text aloud. Default text can be used to quickly produce a Lesn.

## Default Response

Talking BookMakr can provide "correctness responses" to the user. If "Default Response" is selected for a choice, a response in text and sound of "Correct" or "Incorrect" will be shown and read to the student if the choice is picked. Text Menu

Words Menu

### **Finding Reference Material**

*Talking BookMakr* Help is organized under four main headings: Concepts, Procedures, Reference, Help on Finding help.

### To see the main groups of reference material

- 1 From the Help Button Bar, select Contents.
- 2 Click on the underlined word Reference.
- 3 Make a selection by clicking on an appropriate reference topic

4 Click on the << and >> buttons to browse through the Talking BookMakr Reference sequence.

### To get help on a specific topic

- 1 From the Help button bar, select Search
- 2 Type in the topic you wish to find help on.
- 3 Click on Goto for specific help.

**Copyright Holder** The owner of an intellectual property such as a Personal Reader.

**Copyright Year** The year, according to the system clock, that the Lesn was begun.

**Copyright Location** The city plus the state/province/district and the country.

**Copyright** The legal owner of a piece of intellectual property, like a Personal Reader, is said to own the copyright on the property.

# Talking Bookmakr Tutorial

The Talking BookMakr tutorial will show you how to make a reading LESN.

### Navigating the Tutorial

To move from one frame of the tutorial to the next, click on the button in the button bar. Click on the button to return to the previous frame. When the > > signs in the button are emphasized, they are active. When you reach the end (or the beginning) of the tutorial the button will be de-emphasized. These arrows are both emphasized. The foreward arrow here is emphasized and the backward arrow is de-emphasized.

Now click the arrow to start the tutorial.

Limit (to number of words per page) Versions at least through 1.1 and below have a limit of 150 words per page. But there is no limit to the number of pages per Talking Book.

**File-Export To Disk** Copy a Personal Reader you have made, to a diskette or other directory for sending over the internet.

**File-Import From Disk** Import a file from a diskette or other medium to your Personal Reader System.

# Lesn Not Found Dialog

The Lesn Not Found Dialog may appear if the user attempts to Open or Delete a Lesn which has been erased using another program such as Windows File Manager or DOS Erase command. The dialog may also appear if a Lesn was partially erased due to a computer or other error in the system.

### **Question - Choices**

Clicking this menu item switches to the Choices domain. In the Choices domain the user may set the font characteristics of all of the choices and select the number of choices (2 - 4 choices are permitted).

### **Question - Response**

Clicking this menu item switches to the Response domain. In the Response domain the user may set the Response, Remediation and next action for each choice. Custom text and sounds, default text and sounds or a combination may be set to respond, to any choice selected by the user.

### **Question - Choice**

Clicking this menu item switches to the Choice domain. In the Choice domain the user may type in the text of any choice, embed a sound file into the choice, Fix the location of any choice to a given slot in the presentation sequence. Select the desired choice by clicking on it. Go to the next Choice by pressing the [Tab] key.

### User

The person using the software. There are two types of users: One who uses Talking BookMakr to create a Talking Book is called the Author. Another type of user, the Learner, reads the Talking Book created by the author.

Text

User Support

### Text Sound File

Each page of talking BookMakr may have a Text or Page sound file. When the words are read aloud, this sound file is played as the words being pronounced are hilighted.

**Synchro (short)** The controller used to synchronize the highlighting of the words with their pronunciation.

### **Text Editor**

The blue version of the Text Window does not contain a full-featured word processor, but it does have a functional Text Editor which can cut, copy, and paste text to and from the Windows Clipboard and as well as load and save ASCII text files. Authors type the text into the blue window, the text is divided up into Words. Each word is a separate object which can be edited separately.

### Talking BookMakr

An MS-Windows program with which users can quickly and easily make high interest Talking Books about their families or other subjects. Talking Books are a type of Lesn, which tell a story with a sequence of pictures and/or videos accompanied by explanatory words which pronounce and change color when they are clicked. The entire text can be read by clicking the Read Words button. Talking Books can help learners learn to read in ways that other reading materials may not.
# Talking BookMakr (detailed)

*Talking BookMakr* is an MS-Windows application with which users can quickly and easily make Talking Books about their families or other subjects. Talking Books are a type of <u>Lesn</u>, which tell a story with a sequence of pictures and/or videos accompanied by explanatory words which can pronounce themselves when they are clicked. The words are highlighted as they are pronounced. The entire text can be read by clicking the Read Words button. Talking Books can help young people learn to read in ways that other reading materials may not:

1. Children may participate in making the Talking Book themselves, giving them emotional ownership,

2. Naturally high interest of using familiar people, objects, pets and settings: such as family members, teachers and classmates, pets, classrooms, toys and learning materials in the Talking Books,

3. The ability to click on each word to relate the sound of the word to its appearance and spelling.

Edutronics can put Talking Books onto CD's which can be run on any MS-Windows computer with a CD player.

# How To...

## General

Navigate Through Talking BookMakr Set Font Attributes Open a File Record Sound Change the Background of Reading Pages

#### Lesn

<u>Create a New Lesn</u> <u>Open An Existing Lesn</u> <u>Make A Personal Reader</u> <u>Play Your Personal Reader Lesn</u> <u>Export a LESN from Talking BookMakr</u> <u>Exoport a LESN over the Internet</u> <u>Import a LESN into Talking BookMakr</u> <u>Importing a LESN Sent Over the Internet</u>

#### Text

Edit Text Use The Text Editor Break Text Into Words

#### Words

<u>Create Words</u> <u>Edit Words</u> <u>Highlight Multi-Word Groups</u> <u>Synchronize Reading Text and Words</u>

## Question

<u>Create a Question Page</u> <u>Create a Question</u> <u>Record Sounds</u> <u>Set Parameters for all Choices</u> <u>Create a Choice</u> <u>Make a Response</u> <u>Test The Question</u>

# **Edutronics Group Box**

The Edutronics Group Box Contains icons from your installed Edutronics programs. May contain icons for Talking BookMakr, Talking Book Runtime or Talking Book Publisher

Talking Book

Lesn Directory

**Help-Search** Displays the MS-Windows search engine used to find topical infomation.

Help-Contents Displays the Contents page of the Talking BookMakr Windows Help system.

## Alignment

After the original Text entered by the author is divided into separate words, each word is viewed through an invisible word window. Changing a word's size and style can make the word window too large or too small for the text inside. Alignment resizes all text windows to the exact size of the text they contain and lines up the bottom of each word. Words may require additional alignment to account for the descending parts of some letters such as "j" and "g".

# .WAV

The default file extension of MS-Windows sound files.

# .BMP

The file extension of a bitmapped graphics file: a format for storing a picture.

# .AVI

Stands for Audio/Video Interleaved -- the file extension of MS Video for Windows movies.

# Text Editor (detailed)

The Text Editor is a **light blue** (cyan) box.

The text editor gets its original font attributes from the <u>font attributes</u> of the Lesn at the time the text is first entered. The Text editor is where authors enter the original text for the page. The Text Editor should not be confused with the <u>Words Editor</u>,

which is the same size and shape, but is **white** in color. The individual words in the words editor are made up automatically from the text in the text editor when the user exits the text editor.

The Text Editor can <u>cut</u>, <u>copy</u> and <u>paste</u> text, as well as <u>load</u> and <u>save</u> simple ASCII files which normally have the extension ".txt".

# How to Open a Text File

1. Click on Text|Open from the Main Menu. The Open File Dialog Box appears,

2. To Change Drives: Click on the down arrow to pull down the list of Drives in the Drives Combo Box, and double click the desired drive **OR** 

3. When the desired Drive is selected, To Change Directories: Click on the down arrow to pull down the list of Directories in the Directories Combo Box, and double click the desired directory **OR** 

4. When the desired Directory is selected, To select the file to open, click on the name of the file and press [Enter] **OR** 

- 5. Scroll down the file list to the desired file name, and double click it **OR**
- 6. Select the file name and then press the [Ok] button **OR**

7. Clilck the [Cancel] button to Cancel without selecting a file.

# How to Save a Text File

Click Text|Save.

# How to Save a Text File to a New Path

1. Click on **Text|Save As** from the Main Menu. The Save File Dialog Box appears,

2. To Change Drives: Click on the down arrow to pull down the list of Drives in the Drives Combo Box, and double click the desired drive **OR** 

3. When the desired Drive is selected, to change directories: Click on the down arrow to pull down the list of Directories in the Directories Combo Box, and double click the desired directory **OR** 

4. When the desired Directory is selected, To select the name of the file to be saved, type a file name into the file edit box and press [Enter] **OR** 

5. Clilck the [Cancel] button to Cancel without saving a text file.

# Talking BookMakr Screens

When Talking Bookmakr starts up, the <u>Main Screen</u> becomes visible. When a new Talking Book Lesn is started or an existing Talking Book is opened, the <u>Title Page</u> appears. The Title Page contains default information (Title, Author, Copyright) when a new Talking Book is created, and edited information that the author has entered in a previously existing Lesn. Talking Books contain an unlimited series of numbered <u>Reading Pages</u> which display a picture and/or video, text describing the picture or video and the ability to read the text aloud, highlighting each word as it is spoken.

Talking BookMakr now also has interactive <u>Question Pages</u>.

# Student Feedback Making the Next Action

The Next Action component of the student feedback determines what happens next. We have had the opportunity to respond to the student's choice, remediate if incorrect, and now we must either repeat the question or go on. We may continue with the LESN in its normal sequence or we may jump to any frame which exists in the LESN in concert with what we have just learned about the student's understanding as indicated by his or her choice selection.

If the student has just indicated that he or she has missed (or mastered) a fact or a skill we may jump forward or backward anywhere in the lesn to skip unneeded material, review previous material or take a parallel path and explain the material in a different way.

## To Go To the Next Page

This is the normal next step after a question and selection.

- 1. Click on the response text box you wish to edit.
- 2. Click on "Next page" in the Next Action group box of the appropriate Selection Control.

## To Jump to Any Other Page

- 1. Click on the response text box you wish to edit.
- 2. Click on "Jump to pg \_\_\_" in the Next Action group box of the appropriate Selection Control.
- 3. A spinner will appear. Click the up and down arrows on the spinner to get the number of the desired jump page in the box.
- 4. Click off of the spinner to make it go away.

A Jump changes the flow of the LESN. After the jump is made, say from page 7 to page 50, the lesson will continue playing from page 50. It's next page will be page 51, 52 and so on until another jump is executed.

## To Repeat the Question

You may only repeat the question on the first selection, otherwise student's may get into a roadblock and be unable to complete the LESN.

- 1. Click on the response text box you wish to edit.
- 2. Click on "Repeat questn" to repeat the question at run time.

Click on the Next arrow, , at the top of this window.

#### **Backtracking Through Help Topics**

Use the Back button to got back through the Help topics you have viewed, in the order in which you viewed them. If there is no previous topic to view, the Back button is dimmed. The record of topics you have viewed is removed each time you guit Help.

#### To backtrack through Help Topics

Choose the Back button on the Help button bar.

Or type b.

You return to the previously viewed topic. The topic appears as you left it, unless you resized the window before backtracking.

#### **Related Topic**

Moving Around in Help

# Words-Sound

Puts Talking BookMakr into Words Domain, where user may record a sound file explaining each individual word. Words Sound is a professional feature which is only available in Talking BookMakr Pro.

Click here to cancel the file save operation.

Click here to confirm the file name and folder to which to save.

Click here to select from all of the local and network drives available.

# File-Save

The contents of the current Talking Book are automatically saved when exiiting BookMakr, when another Lesn is loaded, or when returning to Start domain. Users may save the Talking Book at any time to ensure that changes are saved in the event of erratic computer performance.

## RunTime

Run time is when the Talking Book Lesn is being played by a Learner or by an author testing the Lesn. A program which can run Talking Books as stand-alone Lesns (without the presence of Talking BookMaker) is called a Run Time module.

Run time is the opposite of Design Time, the time when the Lesn is being constructed and tested.

# Selection (of a choice)

The process of picking a choice from a multiple choice question, is called selection. The selection is made by clicking on the correct choice or on the enumerator of the correct choice. If the question is set up properly, the student may make a second selection if the first selection is incorrect.

# **Back Button**

Returns to the previous page. Exits Talking BookMakr if on Page 0, the Title Page.

Page Up Button Click to go on to the next page. Asks permission to create new page if it does not exist.

# Test The Question

After creating a <u>Question</u>, Choices, and <u>Responses</u>, LESN authors may wish to test the interaction of the question to verify that it performs as expected.

# To Test the Question

1. Turn to the desired page of the LESN by clicking the Next, , and Back, , buttons.

2. Use the continue icon, , or alternate means, to get to the Question Page domain. The Domain window should look like this:

3. Click the Repeat button. The Question and choices should present themselves sequencially and normally.

4. Select each choice. The sequence of events in the Question feedback should respond as expected. One or more of the choices, when behaving as expected, may end by taking the LESN to another page, either by the Next Page action or the Jump To Page action. If you have not yet been through each choice of the question page, return to the Question Page with steps 1 and 2 above, until you have been through each choice.

# **Dividing Text Into Separate Words**

Type Text into the light blue (cyan) Text Editor.

The Text is automatically divided into individual words, when you leave the Text Editor. When the text is as desired, Continue by clicking the Right mouse button or by clicking the Continue Button. The white Words Editor will appear with the same words but separated into separate objects

The individual words in the Words Editor are made up automatically from the text in the text editor when the user exits the text editor.

# Author Last

The last name of the author.

## **Choices Icon**

All choices within a single choice have common font attributes. Clicking this icon puts the user into Choices domain, form where the choice fonts may be set. The user may also set the number of possible choices, with the minimum number being 2 and the maximum number of choices being 4.

## **Using the Glossary**

You can find definitions for most words unique to *Talking BookMakr* (and for words to which *Talking BookMakr* assigns special meanings) by using the Glossary button in the Help window. The Glossary button opens the Glossary list, where you select a word that you want defined. To see the definition of any word in the glossary, just click on it. If the word is underlined with a dotted line, a definition will pop up, if the word is underlined with a solid line, Help will jump to the definition. After you are through viewing the definition, return to the glossary by clicking on the Back button in the Help Button bar.

### To search for Help information

- 1 In the Help button bar, choose the Glossary button. Or type **g**.
- 2. Select the word you want defined.
- 3. The definition will appear.

4. If the definition is a jump rather than a popup, click on the Back button on the Button Bar (or the Glossary button) to return to the Glossary.

#### Related Topic

Moving Around in Help

## Leaving Help On Top As You Make Your Lesn

When you use Help, you may want to re-size the help window and leave it on top of the *Talking BookMakr* Main Screen while you work. This way you can see the screen while you are viewing Help. You can click on the Help window and then the Main Screen as you progress through a procedure. Reading a step in Help, following the instructions in the Main Screen or a dialog box, scrolling Help down, an reading the next step.

## To keep the Help Window on top of the Talking BookMakr Main Screen

From the Help menu in the Help window, choose Always On Top.

A check mark appears next to the command, and a shadow appears around the window border to indicate that the Help window is on top.

#### To change the size of the Help Window

Drag the corner or border of the window until the window is the size you want.

Or press ALT, SPACEBAR to open the Control Menu and use the Size command to change the size of the window.

#### To move the Help Window

Drag the title bar of the window to the new location.

Or press ALT, SPACEBAR to open the control menu and sue the Move command to move the window.

See your Windows documentation for more information on moving or re-sizing windows.

# **Response Icon**

Puts Talking BookMakr into Response domain, where one can set the three components of student feedback which are: Response, Remediation and Next Action. The responses may consist of text and/or sound, may be default or custom made and can be attached to each choice individually.

**Question Page Icon** Puts Talking BookMakr into Question Page (QPage) domain, where authors can test the question and make sure that it behaves as expected.

### **Choice Icon**

Each choice provided to the student may has a text portion and an optional sound portion. Clicking the Choice icon puts Talking Bookmakr into Choice domain. From here the author may set the text, embed the sound, assign a value to, and fix the sequence of, a choice. Once in Choice domain, the author may move between the choices with mouse clicks and the [Tab] key.

# Opening (text or media file)

Four types of files are opened with the Open File Dialog Box: Sound files (\_.bmp), Videos (\_.avi), Pictures (\_.bmp), text files (\_.txt).

1. Click on the activator:

9

¶()<mark>s</mark>

Ð

Select Picture

Select Sound

# Select Video

Text|Open Select Text File

The Open File Dialog Box will appear.

2. Select the drive from the Drive combo box.

3. Select the directory on the drive by double-clicking the desired directory in the directory list box.

4. Select the file you want by double-clicking it in the File list box. The name will appear in the file Text box.

5. Click the [OK] button to load the file **OR** 

Click the {Cancel} button to cancel the Open File procedure.

### **Scroll Bar**

A bar that appears at the right and/or bottom of a window or list box whose contents are not completely visible. Each scroll bar contains two scroll arrows and a scroll box, which enable you to scroll through the contents of the window or list box.

# Getting Help from Talking BookMakr

You can get Help while using an application by choosing a command from *Talking BookMakr's* Help menu (when it is visible) or by pressing F1. *Talking BookMakr* knows what your current activity is, and can usually give context sensitive help relating to your specific activity.
#### **Copying A Help Topic To the Clipboard**

You can copy some or all of the text in a Help <u>topic</u> onto the Clipboard. From the <u>Clipboard</u>, you can paste the text into another document.

Note: you cannot copy the graphics in a Help topic onto the Clipboard.

#### To copy text in the current Help topic onto the Clipboard

1 From the Edit menu in Help, choose Copy.

2 To copy all the text onto the Clipboard, choose the Copy button.

You can paste the text that is on the Clipboard into a Help annotation or into a document from another application.

To copy the entire topic directly onto the Clipboard

Press CTRL+INS

Related Topic

Annotating a Help Topic

#### **Moving Around in Help**

You can use the <u>Help button bar</u> to move around in Help. You can browse through <u>topics</u>, and go back to topics you have viewed previously. You can search for specific information or display Help Content. You can also choose a jump to go to a new Help topic. For more information about moving around in Help, choose one of the following tasks: <u>Backtracking Through Help Topics</u> <u>Browsing Through Help Topics</u> <u>Choosing a Jump</u> <u>Displaying Help Contents</u> <u>Returning to a Help Topic You Have Viewed</u> <u>Scrolling Through a Help Topic</u> <u>Searching for A Help Topic</u>

# **Removing an Annotation**

If you no longer need your comments about a Help topic, you can remove the annotation. To Remove an annotation

- 1 Click the paper-clip icon to the left of the topic title. Or press TAB to select the paper-clip icon, and then press ENTER.
- 2 Choose the Delete button.

## Annotating a Help Topic

You can add your own personal notes and observations to a Talking BookMakr Help topic. When you annotate a Help topic, Talking BookMakr Help places a paper-clip icon to the left of the topic title to remind you that you have added a note to this topic. For help on annotating Help topics, choose one of the following tasks.

Adding Text to a Help Topic

Removing an Annotation

Viewing an Annotation

#### **Browsing Through Help Sequences**

If the browse buttons (<< and >>) appear in the Help window, it means certain Help topics have been grouped together in a sequence.

To view the next topic in the browse sequence

Choose the >> button on the Help button bar.

Or press the period (.) key.

When you reach the last topic in the sequence, or if there is no browse sequence, the >> button is dimmed.

#### To view the previous topic in the browse sequence

Choose the << button on the Help button bar.

Or press the comma (,) key.

When you reach the first topic in the sequence, or if there is no browse sequence, the << button is dimmed.

#### **Related Topic**

Moving Around in Help

# Successful LESN Import

**Related Topic:** 

Exporting a LESN

Importing a LESN From Over The Internet

4. If the import is successful, the LESN you loaded will be integrated in with the LESNs created on your system and loaded as the current LESN.

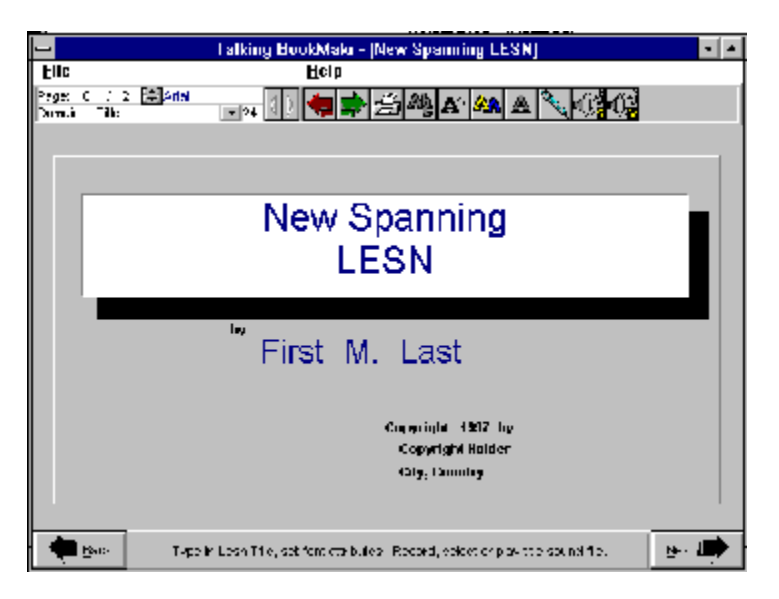

This is the last frame of "How to import a LESN".

#### **Choosing a Jump**

Help topics can include graphics and text that link to other Help topics or to more information about the current topic. These are called jumps.

Jumps are usually identified by a color and an underline (unless the jump is a graphic). When you point to a jump, the pointer changes to a hand shape.

#### To choose a jump

Point to the text or graphic, and click with the mouse button.

Or press TAB to select the jump, and then press ENTER.

You can press SHIFT+TAB to move backward and select a jump.

If the jump you choose is linked to another topic, that topic appears in the Help window. Sometimes a jump is linked to information that appears in a pop-up window or a secondary window.

Note: When information is displayed in a pop-up window, the size of the pop-up window is proportional to the size of the main Help window. If you want the pop-up window to be larger, you need to change the size of the main Help window.

#### To display all jumps in a topic

Press CTRL+TAB

#### To close a pop-up window

Click anywhere on the screen, or press any key.

#### To close a secondary window

Double-click the Control-menu box.

Or press ALT, SPACEBAR to open the Control menu, and then choose Close.

#### Related Topic

Moving Around in Help

## **Help Buttons**

Help buttons are located along the top of the Help window and enable you to move around easily in Help. If a feature is not available, its button name is dimmed.

#### Button Function

| Contents | Displays Help Contents for the application                                                                                                    |
|----------|----------------------------------------------------------------------------------------------------|
| Search   | Lists all the words you can use to search for<br>topics in <i>Talking BookMakr</i> Help. By typing<br>or selecting one of these words, you can<br>search for and go to a specific Help Topic. |
| Back     | Displays the last topic you viewed. You<br>move back one topic at a time in the order<br>you viewed the topics                                                                                |
| History  | Displays the last 40 topics you have viewed<br>in the Windows session. The most recent<br>topic viewed is listed first. To revisit a topic,<br>double-click it.                               |
| <<       | Displays the previous topic in a series of related topics, until you reach the first topic in the series. The button is then dimmed.                                                          |
| >>       | Displays the next topic in a series of related topics, until you reach the last topic in the series. The button is then dimmed.                                                               |

#### To choose a Help button

Click the Help button you want. Or type the letter that is underlined in the Help button.

# **Read Words**

Play the Text Sound File while highlighting the text of each word as it is pronounced so learners can relate the appearance and the sound of the words.

# Sound checkbox

The small check box in the upper right corner of the Question, choices and responses. The check box in the picture is empty showing that it has no embedded sound file. If a sound file has been attached, the check box will be marked with a check.

**Question picture** The picture which may optionally accompany the multiple choice question. The question may refer to the picture.

# **Question - Question Page**

Also know as *QPage*. Clicking this menu item switches to the Question Page domain. In the QPage domain the author may test the question to determine that it is behaving as expected, and "tweek" the question so that it behaves as expected.

### Objective

The objective of the LESN is the measureable outcome of the LESN. A good objective might be, "Learn to read 80% of the words in the story." A quiz can then say a word and have the student pick the written word from the list. If the student gets four out of five correct, a score of 80% will be achieved and the objective of the LESN is accomplished.

#### Help Basics

Windows help provides a quick way to find information, such as how to perform a particular task. Within a Help topic, there may be one or more jumps, which you can click (or select and press [Enter]) to display a new Help topic.

You can move, resize, maximize or minimize the Help window, just like any other window. To return to Contents for "How to Use Help". choose the Contents button.

# What Talking BookMakr Does

One of the main reasons that children and non-reading adults don't learn to read is that the reading material is not interresting to them. With Talking BookMakr, users can quickly make Talking Books which capture familiar settings, persons, pets and things. Talking Books can teach students to read about things that they already know and love.

With microphones for <u>sound and graphics capture equipment</u> such as scanners, video capture cards and frame capture plugs, Talking Books high-interest Talking Books can be made with pictures or videos of the home or school, family members, classmates, teachers. Users fill in the title and author information on the **Title Page**:

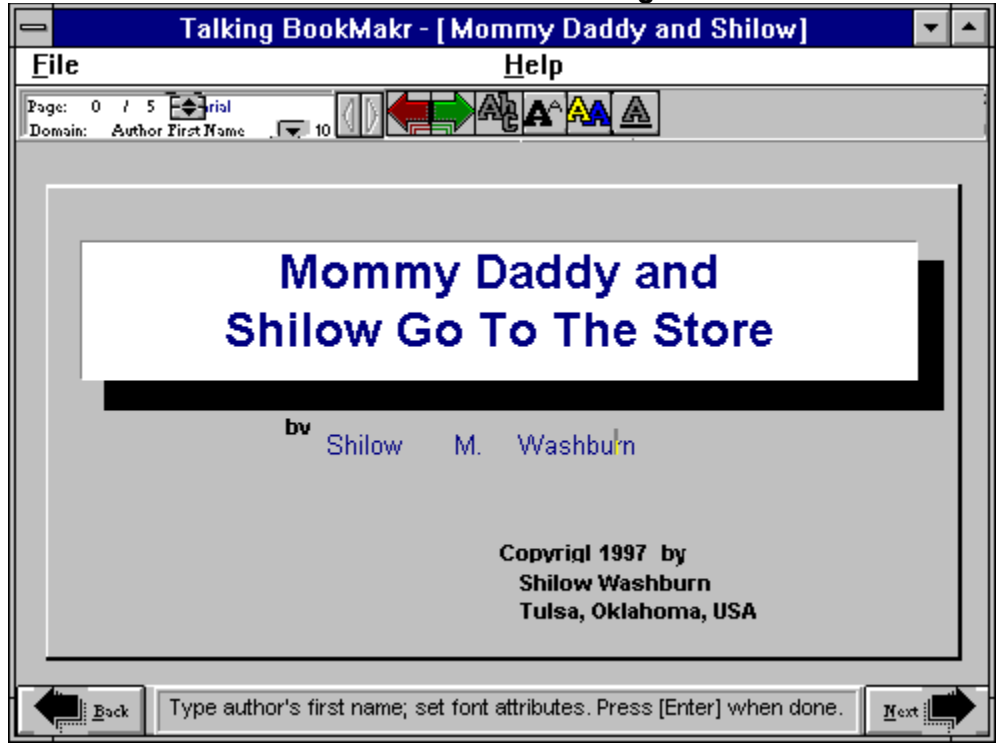

And the Reading Pages:

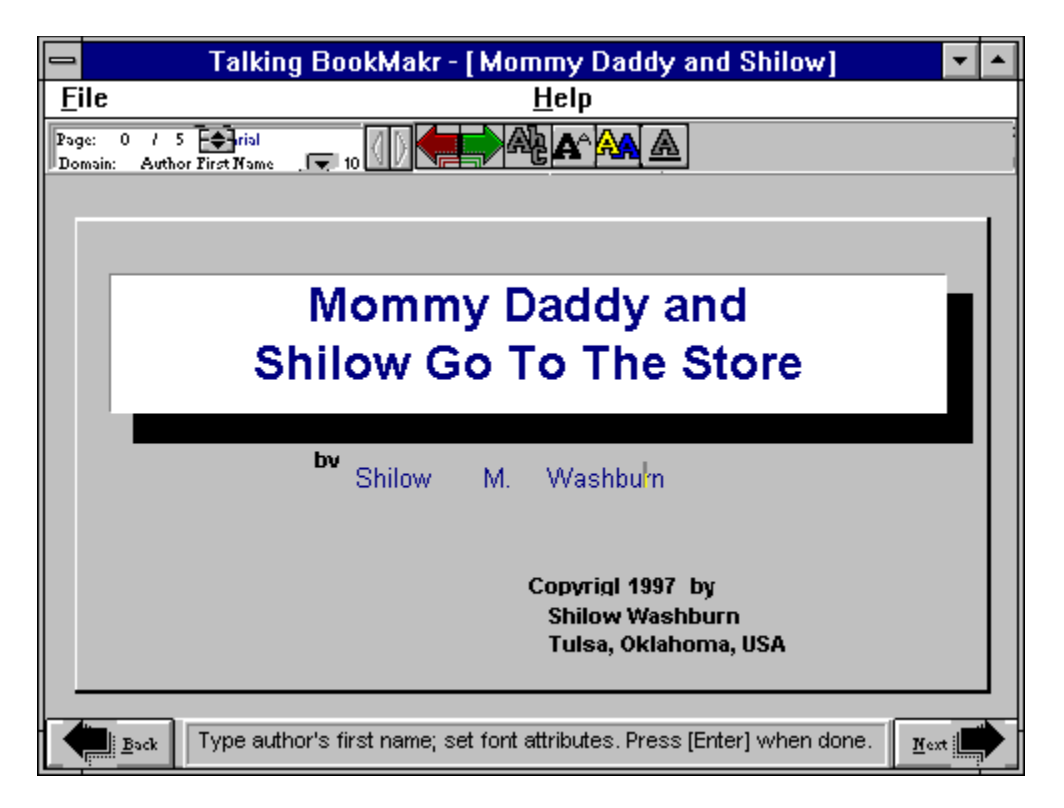

By clicking on the "Read Words" icon, , each of the words is <u>highlighted</u> and read out loud. Pictures of familiar things make it easy to associate the picture of the person or thing with the look of the word on the page and the sound of the word. Selecting individual words by clicking on them pronounces the word aloud or gives a definition, or other information about the word.

Soon, most learners can read (and understand) the words themselves.

### Font

The typeface of the text. Fonts have different names, colors, styles and sizes: Arial, black, normal, 12 point. Arial, black, normal, 10 point.

Arial, black, bold, 14 point. Arial, red, bold, 10 point. Times New Roman, blue, italics, 10 point Times New Roman, gray, underline, 12 point

**Title** (of a Talking Book) The Title of a Talking Book is displayed on the title screen. The title should be descriptive. It should provide a casual browser with an idea of what the Talking Book Lesn is about.

# Previous

Returns to the previous domain.

# Background Related Topic:

# How To Change The Background

Reading pages may have a plain, gradient or tiled wallpaper background. The wallpaper tiles are composed of small pictures which are repeated next to one another in rows and then as many rows as are required to cover the page.

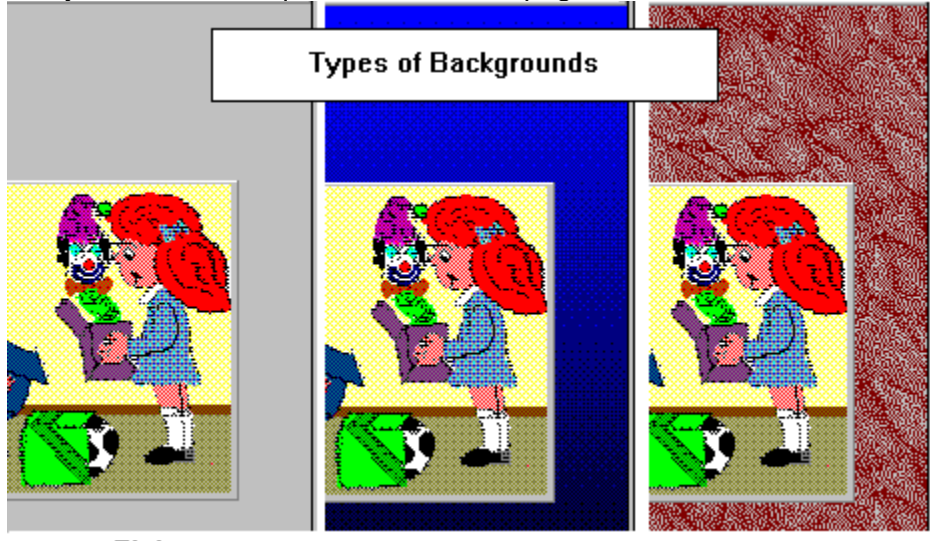

PlainGradientWallpaperThe gradient for Talking BookMakr up to version 1.1 is blue to black only

## **Viewing Help Contents**

Help Contents lists available Help topics. If you are viewing a Help topic and you want to return to Help Contents, use the Contents Button.

To display Help Contents from within Help

Choose the Contents button in the Help button bar Or type  $\mathbf{c}$ .

**Related Topics** 

Moving Around in Help Getting Help from Talking BookMakr

# Title Bar

The title bar shows the Titles of dialog boxes. In the Synchro control, the title bar contains the current word or phrase which the sound is to read.

# **History Button**

Displays a list of topics you have viewed. Use this button to revisit any of the last 40 Help topics you have viewed. The most recent topic appears first. The history button is in the Help button bar near the top of the Help window.

#### Returning to a Help Topic You Have Viewed

You can use the <u>History button</u> to see a list of the previous 40 Help topics you have viewed. To return to a topic, choose it from this list.

# To use the History button to return to a topic

- 1 In the <u>Help button bar</u>, choose the history button. Or type **t**.
- 2 Double-click the topic you want to return to (or select it and press ENTER). If necessary, use the <u>scroll bar</u> to see more topics.

The History window stays open until you close it or quit Help.

### To close the History window

Double-click the <u>System menu gadget</u>. Or press ALT+F4

# Insert LESN Diskette

3. If the LESN is located on a removeable diskette, put a new formatted diskette into the drive you selected. (This message will be repeated for each diskette in the series.

Click on the Next arrow, , at the top of this window.

# Title Page

Click on the items below for an explanation. If the explanation is too long you will jump out of this screen.

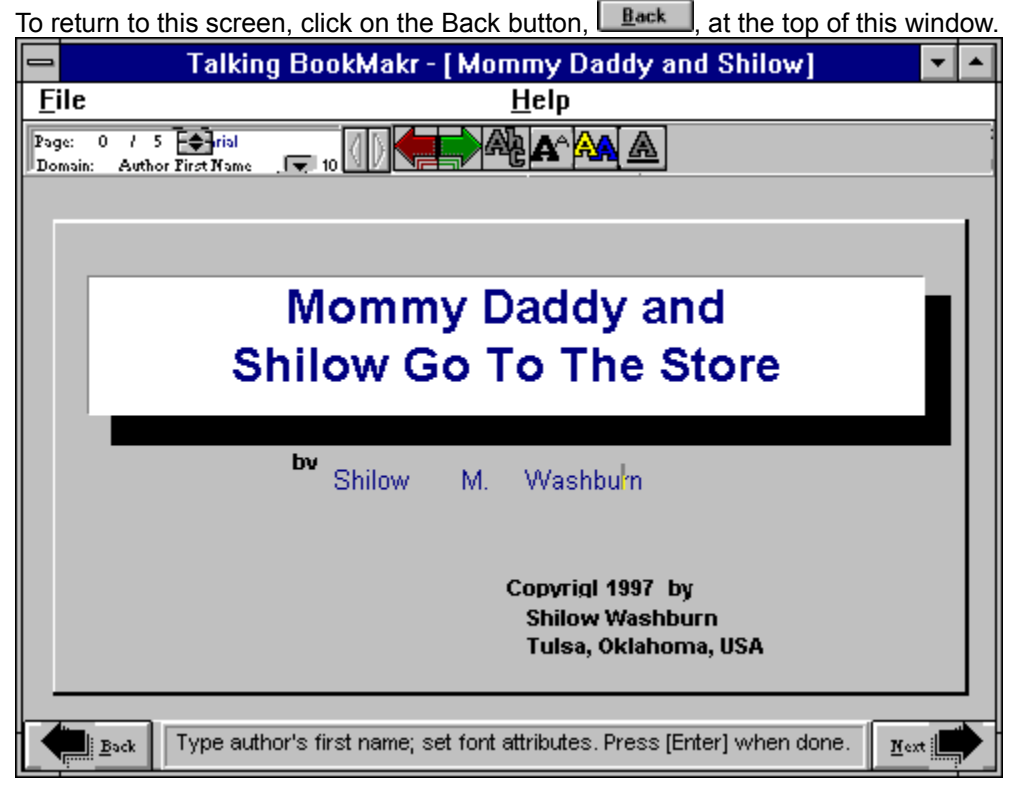

# [F1] (Help)

Press the function key at any time to get help on your current activity. Just click on the item you want help on and press <u>.</u>

If you need additional assistance, click on the Contents button at the top of the Help screen. To look up specific topics or words click on Search at the top of the Help screen. Double click on the System Menu Gadget in the upper left corner when you are through with Help.

### Learning the Concepts of Talking BookMakr

*Talking BookMakr* Help is organized under four main headings: Concepts, Procedures, Reference, Help on Finding help.

# To become familiar with *Talking BookMakr* concepts

- 1 From the Help Button Bar, select Contents.
- 2 Click on the underlined word Concepts.
- 3 Make a selection by clicking on an appropriate topic

4 Click on the << and >> buttons to browse through the Talking BookMakr Concepts sequence.

## To get help on a specific concept

- 1 From the Help button bar, select Search
- 2 Type in the concept you wish to find help on.
- 3 Click on Goto for help on the concept.

### **Printing a Help Topic**

You can print any Help topic. A topic prints on the default printer. If you have installed more than one printer, you can make any of the default printer. You can also change the options for the default printer.

To print the current Help topic

From the File menu (in Help), choose Print Topic.

To change printers and printer options

- 1 From the File menu in Help, choose Print Setup.
- 2 Select the printer you want to use.

3 To change the default printer options, choose the Setup button. The options vary, depending on the printer you select.

- 4 Select the options you want.
- 5 Choose the OK button to close the printer's Setup dialog box.
- 6 Choose the OK button.

For help with the Setup dialog box, choose F1 while using the dialog box. Note: You cannot print information that is in a pop-up window.

# File-Print

In Lesn Domain, prints the entire Talking book on the user's printer. In Page Domain, prints the current page.

# File-Exit

Saves the current Lesn, if any, shuts down Talking BookMakr, and exits to MS-Windows.

## **Next Button**

Goes to the next page. Asks for permission to create new page if next page does not exist.

**Clipboard** A temporary storage area in memory used to transfer information. You can cut or copy information onto the clipboard and then paste it into another document or application.

**Topic** Information in the Help window. A Help topic usually begins with a title and contains information about a particular task, command or dialog box.

# **Viewing Your Annotations**

If you have added notes to a help topic, you can view them at any time. To view an annotation

- 1 Click the paper-clip icon to the left of the topic title.
- Or press TAB to select the paper-clip icon, and then press ENTER. 2 When you finish viewing the annotation, choose the Cancel button.

# Adding Text to a Help Topic

You can add your own comments and notes to a Help topic and view this information later. To add text to the current Help topic

1. From the Edit menu in Help, choose Annotate.

2. In the Annotate dialog box, type the text you want to add. If you make a mistake, press BACKSPACE to remove any unwanted characters, and continue typing.

Text wraps automatically, but you can end a line before it wraps by pressing ENTER.

3. Choose the Save button.
# Scrolling Through a Help Topic

If the content of a Help topic does not fit in the window, use the <u>scroll bar</u>. To scroll through a Help topic Click one of the scroll arrows to scroll one line at a time,m or drag the scroll box to scroll quickly through a topic. Or use the arrow keys to scroll up or down. To scroll up or down, one window at a time

Click above or below the scroll box in the scroll bar.

Or use the PAGE UP and PAGE DOWN keys.

# **Related Topic**

Moving Around in Help

# **Searching for a Help Topic**

You can find information quickly by using the Search button in the Help window. The Search button opens the Search dialog box, where you select a word that you want to search for. All Help Topics associated with that word are listed, and you can select one to view. For example, to find out how to save a file, you could select "Save" from the list. Topics that have the word "save" associated with them would then be listed in the Search dialog box.

# To search for Help information

- 1 In the Help button bar, choose the Search button.
  - Or type **s**.

2. Select the word or phrase you want to search for. When you start typing, the words that most closely match the text you type are displayed.

- 3. Choose the Show Topics button.
- 4. Select the topic you want to view. If necessary, use the scroll bar to see more topics.
- 5. Choose the Go To button.

# **Related Topic**

Moving Around in Help

Shows a list of the files of the type listed below in the directory named (to the right).

Shows the name by which the file will called it is saved at this time. Click on a name in the list box below to save the file by that name. Type in a new name by which to save, if desired.

# Highlight

To emphasize a word with color or a highlight box. When being read, word backgrounds flash yellow. A word selected by clicking is enclosed in a blue dash-lined rectangle.

## **Graphics Converter**

Software which can change pictures from one format to another. Since this version of Talking BookMakr uses "..bmp" graphics exclusively, it may be helpful to have a graphics converter. The Windows Paint program, in the "Accessories" group, can be used to load ".dib", ".pcx" and ".bmp" files. The file can then be converted to a bmp file by clickling on File | Save As , then clicking on the "Bmp" file type and saving the file.

Graphic Workshop, an excellent shareware program, can do graphics conversions and many other handy graphical manipulations. Graphic Workshop is produced by:

Alchemy Mindworks Inc. P.O. Box 500, Beeton Ontario, Canada L0G 1A0

Telephone: 1 416-729-4969

# Organization of Talking BookMakr Help

The documentation of *Talking BookMakr* is divided into five main groups.

## Concepts

These are the ideas related to what *Talking BookMakr* does. They are background ideas needed or helpful in understanding specific reference or procedures.

## Procedures

How to perform procedures such as making a lesson, selecting a template, and navigate through *Talking BookMakr*.

## Reference

This includes a Glossary, functions of *Talking BookMakr* Windows, Icons and Menus and indexes of dialog boxes, tool bars and other MTS components.

### Help on Finding Help

This section explains how to use the *Talking BookMakr* Help system.

### Tutorial

This section is included in the Getting Started manual which accompanies *Talking BookMakr Pro*.

### **Related Topics**

<u>Concepts</u> <u>Procedures</u> <u>Reference Section</u> <u>Help on Finding Help</u>

# Help Menu Commands (in Help)

Use the scroll bar to see more commands.

### How to use Help

Displays Contents for How To Use Help. Choosing this command is the same as pressing F1 while you are using Help.

# Always on top

Causes all Help windows to appear on top of other windows. After you choose this command, a shadow appears around the window borer to indicate that the Help windows are on top.

# Indicator

A column of cells, which highlight the row of the current or active question object. The indicator in the picture is indicating "Choice C".

# File Menu Commands

Use the scroll bar to see more commands.

## Open

Opens a Help file.

# Print Topic

Prints the topic that is in the Help window. You can print only entire topics.

# Print Setup

Sets printer options before printing a topic. You can select a printer and set or change options for the printer. The options available depend on the type of printer selected.

# Exit

Quits Help and saves any annotations or bookmarks you created.

# Picture Domain

In Picture domain the user may select or replace the picture on the page. The QPicture domain is exactly like the Picture domain except the Picture domain controls the picture on a Reading Page and QPicture controls the picture on a question page.

Switch to Picture domain from a Reading page by clicking on . and , until the Domain window contains, "Picture".

**Select a new picture** by clicking on . The Open File dialog will appear select the desired picture and click on [OK]. If the picture is larger than the display area, it will be proportionately scaled to fit.

**View the picture** (if not visible because a video has just been played) by clicking on view picture, .

Move to a new domain by clicking on it or pressing the key or by clicking on . or .

# Exporting a LESN Over the Internet

Related Topic: Importing a Lesn From the Internet

Exporting a LESN from your system copies the database files of the LESN and compresses the LESN database and media asset files to a single file in a target directory that you select on your hard drive or network.

This is the procedure to export a LESN to be transferred over the internet.

After examining each step of the process, click on the Next arrow, , at the top of this window. From the File menu, click on "Export To Disk'

Click on the Next arrow, , at the top of this window.

# Synchro Domain

A Reading page contains words, and a page sound file which says the words aloud. In Synchro domain, the author indicates the end of each word segment so that Talking BookMakr can highlight each word as it is pronounced. The Leader, and then each consecutive word in the text, will appear in the title bar of the Synchro Controller. *Work down the controller from top to bottom,* "Approximate, tune in, fine tune".

Switch to Synchro domain on a Reading page by clicking on . or , until the Domain window contains, "Synchro".

**Re-doing The Synchronization** return to Synchro by selecting Synchro domain from the Domain Diagram or the Domain List Box.

# Synchronize Word Highlighting to Word Pronunciation

Example: The leader (blank space before) "This is it."

1. Click Longer on the top row of buttons, which is largest and adjusts the sound segment the most, to increase the length of, and play, the sound segment.

2. Listen to sound segment

3. If none of the word "This" is pronounced, repeat steps 1 and 2

4. When the first part of "This" is at the end of the sound segment, click the "Shorter" button on the next row down.

5. When the sound segment is covering all of the dead space, but none of the word, click the "Freeze" button.

6. The next word will appear. If the word is completely pronounced, and none of the following word is pronounced, click the "Freeze" button. Otherwise, click "Shorter" or "Longer" as needed and repeat steps 2 through 5.

7. On the last word, shorten it to eliminate the trailing dead space (trailer) from being pronounced. When the last word is frozen, the domain will automatically change to Page domain.

Exit

Exit refers to exiting the current Lesn or exiting Talking BookMakr to MS-Windows. 1) Select File-Exit from the File Menu of the Main Menu.

**Note:** Start domain is the first domain, so by navigating backward, the user exits the Talking BookMakr software. While in Start domain:

2) Click , , , [Previous Page], ,

**Page Spinner** (short) The main control used to change the page. Up arrow goes to higher-numbered pages, and Down arrow goes to lower-numbered pages.

Page Spinner Click on parts of the picture to identify them. The Page Spinner is the primary means of <u>changing pages</u>. Click the Page Up and Page Down arrows to advance or return to the previous page.

# **Text-Save**

Presents a file requester by which user names and saves a document.

# Domains

Related Topics: Domain list box Domain diagram Domain window Changing Pages Changing domains

*Talking Bookmakr* has 23 *Domains*, or topics, to fill in to make a Talking Book. In each Domain, the screen, will display only the items need to edit the object of the topic or to move to another topic domain.

For instance, in Words Domain, the object is the current word, so the menu items, screen controls and buttons which are used to modify the word are visible. Controls, buttons and menu items which modify other objects (such as the picture) are not visible. Twenty-two Domains are normally accessable in Automatic Mode, by <u>Continuing</u> or clicking <u>Previous</u>.

| Talking BookMakr Domains |                   | Lesn    |          |
|--------------------------|-------------------|---------|----------|
| All                      | Continue/Previous | Loaded? | Screen   |
| 1 Start                  | Start 🗕 🛉         | No      | Main     |
| 2 Lesn                   |                   | Yes     | Main     |
| 3 Title                  | Title             | Yes     | Title    |
| 4 Author First           | Author First      | Yes     | Title    |
| 5 Author Middle          | Author Middle     | Yes     | Title    |
| 6 Author Last            | Author Last       | Yes     | Title    |
| 7 © Holder               | © Holder          | Yes     | Title    |
| 8 © Location             | © Location        | Yes     | Title    |
| 9 Picture                | Picture 🗕 🚽 🛔     | Yes     | Reading  |
| 10 Video                 | Video             | Yes     | Reading  |
| 11 Text                  | Text*             | Yes     | Reading  |
| 12 Words                 | Words             | Yes     | Reading  |
| 13 Text Sound            | Text Sound        | Yes     | Reading  |
| 14 Synchro               | Synchro*          | Yes     | Reading  |
| 15 Page                  | Page              | Yes     | Reading  |
| 16 Qpicture              | QVideo 🛶 🔒        | Yes     | Question |
| 17 Qvideo                | Question          | Yes     | Question |
| 18 Question              | Choices           | Yes     | Question |
| 19 Choices               | Choice            | Yes     | Question |
| 20 Choice                | Response          | Yes     | Question |
| 21 Response              | Qpage             | Yes     | Question |
| 22 Qpage                 | Qvideo            | Yes     | Question |

Users may go to these twenty-two activities plus the Lesn domain directly by clicking on them in the Domain List Box.

Click on Domains in the table above for descriptions. There is also a new Objective Domain.

# Font Size Window

The size of the font displayed in the Font Window is displayed in the Font Size Window immediately below and to the right of the Font Window.

# Words-Edit

Switches to Words domain, where user may click on a word to edit.

# Title (Lesn)

In the entertainment and information industries individual books, CD's, or Lesns are called Titles. In our context, if you have produced 3 Talking Books, you have produced 3 Titles.

**Title Sound** The sound file which plays when the Title screen is played.

Talking Book Publisher

# Freeze

Click here when the sound being read exactly pronounces the word or phrase in the Title Bar. Ideally, the sound should not clip off any of the word or start to say any of the next word, but sometimes this is impossible, because the sound of the words run together. When the Freeze button is clicked, the word in the text controller will be "iced" in ice blue.

Viewing (text or media file) Click on the following icons/menu item, to view the corresponding type of file. View Picture

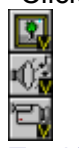

**View Sound** 

View Video

Text|Open

View Text File

# Starting A New Lesn

To start a new Lesn click on **File|New**, the first selection in the File Menu.

# Font Color

The Font Color icon is visible in domains that have a font: Lesn, Title, Author Name, Text, Word,

Question and Choices. Set the font color by clicking the Font Color icon, A, which will produce the color palette, . Click on a color on the palette to change the color of the target object.

The name of the font in the upper left part of the screen will also be displayed in the selected color.

**DesignTime** The time when you are planning or constructing a Personal Reader Lesn. Before the Lesn is played.

# Select a Directory

2. A dialog box will appear which will allow you to select the drive and directory to which the LESN will be exported. Select the drive by picking a drive with enough free capacity to copy the whole LESN (usually your hard drive, but may be a network drive) from the Drive Selector dialog box. Then click on the [OK] button.

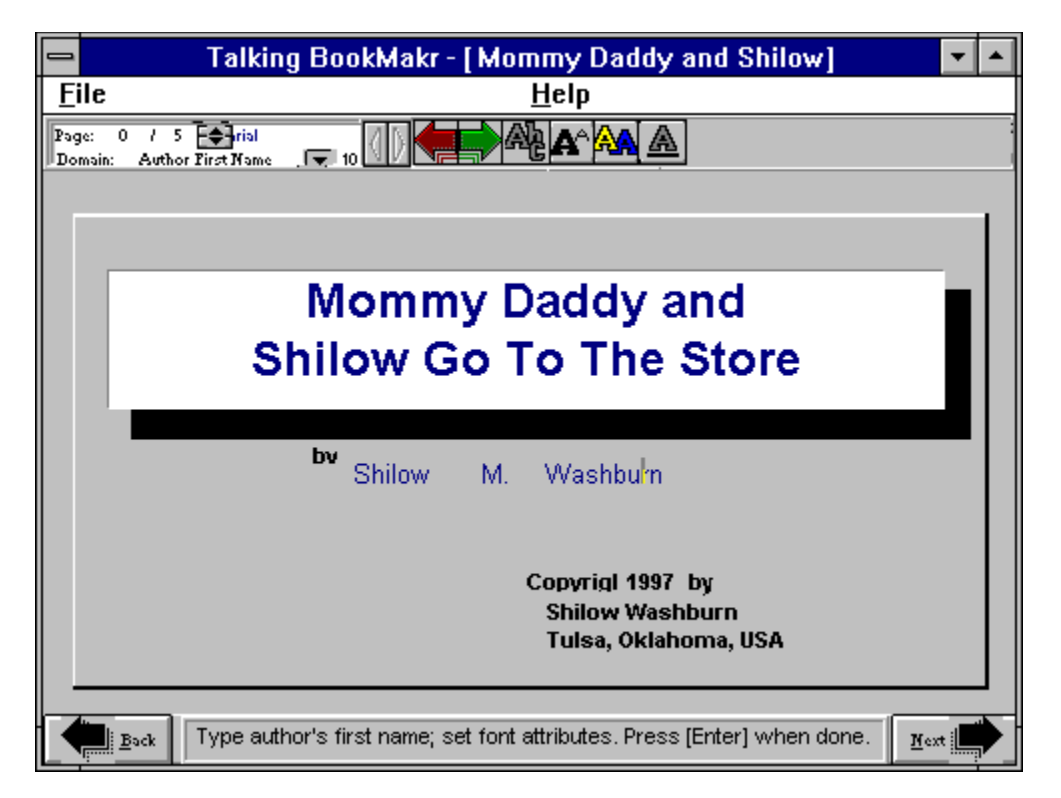

Click on the Next arrow, , at the top of this window.

# Current

The item that is active or selected at this time. In Start Domain, there is no current Lesn, Page, Word, or Domain. With a Lesn started or loaded, the current Lesn is the Lesn that is loaded. If there are no pages (other than the title page) the current page is zero (0). If other pages are made, the current page is the one on the screen (the page number is in the upper left corner of the screen). In Word Domain, the current word is the one which is highlighted.

# Font Style

The style (appearance) of the font. The Font Style Selector displays the font styles: Bold, Italics and Underline. If none are checked the style is "normal". The Font Style icon is visible in domains that have a font: Lesn, Title, Author Name, Text, Word, Question and Choices. Set the font style by clicking the Font Style icon, , which will produce the Font Style Selector . Click the check boxes to change the font style of the target object.

The name of the font in the Font Window will be displayed in the selected style.

# Font Name

The Font Name icon is visible in domains that have a font: Lesn, Title, Author Name, Text, Word, Question and Choices. Set the font by clicking the font icon, , which will produce the Font List, pictured above. Scroll through the list to change the font of the target object. The name of the font in the upper left part of the screen will also be displayed in the selected font.

### Import

Talking BookMakr LESNs can be transferred from one Talking BookMakr system to another. A LESN which has been exported onto a distributable form, a "Lesn.zip" file or spanned to a set of diskettes, can be imported using the Talking BookMakr import function. LESNs can not be copied from one system to another with the Windows or DOS copy functions because LESNs contain a database entry which can not be copied in this way. Unregistered trial versions of Talking BookMakr cannot import or export LESNs.

Page Down Button Click to go on to the previous page.

# Importing A LESN From the Internet

Related Topic: Sending an Exported a Lesn Over the Internet

| 🕼 Netscape - [Message Composition]                                                                                                    |
|----------------------------------------------------------------------------------------------------|
| <u>File E</u> dit <u>V</u> iew <u>Options</u> <u>W</u> indow                                                                                                    |
| Errol Guote Attach Address Stop                                                                                                    |
| Mail <u>T</u> o: phillip1@kc.net                                                                                                    |
|                                                                                                    |
| Subject: LESN donation                                                                                                    |
| Attachment: DISKID; LESN.LSN                                                                                                    |
| I am enclosing a LESN I made about how to check the transmission fluid in<br>a 1998 Ford Taurus. I own all of the prose, photographs, movies and<br>sound files in the LESN. I wrote the LESN myself, recorded the photos<br>and movies with my camcorder and captured them with a Video Blaster. The<br>voice in the sound files is my own.<br>I hereby release any and all rights to this intellectual property, the<br>LESN, "How to Check the Transmission Fluid in a 1998 Ford Taurus" and<br>transfer these rights to the public domain for the lawful use of anyone<br>who wishes to use it.<br>Joshua A. Weingart<br>Tampa, Florida<br>December 27, 1997 |
| 🕝 🐼 of 1951K 🛛 🔹 🖂                                                                                                    |

After a Lesn has been sent to you, the process for importing it is exactly as it is for importing it from diskettes, a Zip-drive or any other medium. You should receive a message as above, explaining who sent it and what the Lesn is about.

# **Note:** Be sure when you receive LESNs that you put them into different directories. Since all exported Lesn files have the same name, the old files can be overwritten.

When you import a Lesn which was received over the internet, you should list the source as the drive and directory where the LESN is located, rather than your floppy diskette drive.

## Next Step:

Importing A Lesn

# Types of Pages

# There are three types of pages in Talking BookMakr:

<u>Title Page</u> - Introduces a Lesn. Shows the name, author, objective and copyright of the the Lesn.

<u>Reading Page</u> - Shows a picture, and/or a video, and some text. The words of the text can be read aloud, clicking on words pronounces, defines or provides additional information about them <u>Question Page</u> - Reads a multiple-choice question and reacts appropriately based on the the user's answer.
### Font Size

The point size of the font. The Font Size Spinner displays available font sizes from 8 to 72 points (a point is 1/72" tall). The TrueType fonts (TT) that come with Windows 3.1 can be scaled from 4 to 127 points. Select a size by clicking the up and down arrows of the Size Spinner. The Font Icon is visible in domains that have a font: Lesn, Title, Author Name, Text, Word, Question and Choices.

Set the font size by clicking the Font Size Icon, A which will produce the Font Spinner, . Spin the size with the spinner to change the font size of the target object.

The selected size displays in the Font Size Spinner and the Font Size area of the control panel (size is 1 in the picture).

### Shorter

Decrease the sound segment to be played by the number of milliseconds in the increment display, and read the sound file segment.

**Domain List Box (short)** List of all domains. Click domain button to show domain list box, then click a domain to select it.

### **Domain Window**

Displays the current domain.

### **Domain Button**

Click to view the Domain List Box.

### Video Domain

In Video domain the user may select or replace the video (.avi) on a Reading page. The QVideo domain is exactly like the Video domain except the Video domain controls the video on a Reading Page and QVideo controls the video on a question page.

Switch to Video domain from a Reading page by clicking on . and , until the Domain window contains, "Video".

**Select a new video** by clicking on . The Open File dialog will appear. Select the desired video and click on [OK]. If the video is larger than the display area, only a portion of the video can be viewed through the window.

**View the video** by clicking on View Video, . If "manual" play is set, you may control the action of the video with the Video Controller buttons. The video will not be *Over* until it has reached the last frame in the video file so if it is stopped in manual control mode, Lesn flow will not progress until the last frame has been played.

**Set Auto/Manual play** by clicking (Manual) and (Automatic). This controls whether the video plays straight through, automatically, or whether the Video Controller is visible for user control of the video.

Move to a new domain by clicking on it or pressing the key or by clicking on . or .

## How To Read Icons

#### **Related Topics**

Index of Icons Icon Bar Icon Scroll Arrows

Talking Bookmakr containts 24 icons. Understanding the paterns behind them makes it easier to understand and remember them.

### Selecting and viewing media

Talking BookMakr uses 3 media: pictures, sounds and video. Icons with a picture, , refer the the picture on the current reading page while icons containing a camcorder, , pertain to video. Speaker icons, , relate to sound of the current object, Title, Text, or and individual word. The "S" in the lower right corner means, "Select file with the File Open Dialog", while "V" means, "View the indicated picture, video or sound".

### Navigation

The and icons mean Continue and Previous, respectively to move forward or backward to the next or previous step in making a Personal Reader. The Exit Sign, , means exit from the current context, Lesn or the Talking BookMakr software.

#### General

Icons with the "A" typeface, , refer to the Font, while means to print the current context; either the current page or the whole Lesn. means "Create New" context, Lesn or Page.

#### Text and Words

The process of entering the new Text, , may be followed by dividing the Text into separate Words . Word generation and editing may be followed by Word Re-alignment, and following synchronization, to commanding the system to Read the words, .

### **Toggle Icons**

There are two icons which toggle in the same space so that if one is visible the other can not be. The first toggle is and, meaning, "start recording sound", and, "stop recording" respectively. The second toggle pair is and with the Manual Video Controller Dimmed or Active. The icons mean User-Controlled, and Automatic Video Play, respectively.

Registration Number of Software (embedded)

**Run (of CD's)** A single lot of identical CD's manufactured at the same session.

### Enumerator

The letter preceding the choice in a multiple choice question (A, B, C or D).

**Question** (stimulus) The stimulus of a multiple choice question is called the question. Following the question are the possible choices to correctly answer the question.

### Words-Read

Reads (highlights the word and plays part of a sound file which pronounces the word) the words on the page if: 1) There are words, 2) there is a text sound file, 3) the words and sound file have been synchronized with the Synchro Control.

**Words-Synchro** Synchronizes the entire text sound file. Removes any previous synchronization.

## Edit Menu

## File Menu

Click on Menu items on this File Menu picture for explanations of their functions. The File menu in Talking BookMakr deals with the basic unit, the LESN. The type of Lesns made by Talking BookMakr are called *Personal Readers*.

## Insert a Diskette

3. A dialog box will direct you to place a diskette into the drive. Insert a formatted diskette containing no files into the drive you specified. If the remaining size of the compressed LESN file exceeds the capacity of the diskette, you will be prompted to put in a second (third, fourth, etc.) diskette until the LESN file is completely copied. Label the disks with the LESN name and disk number.

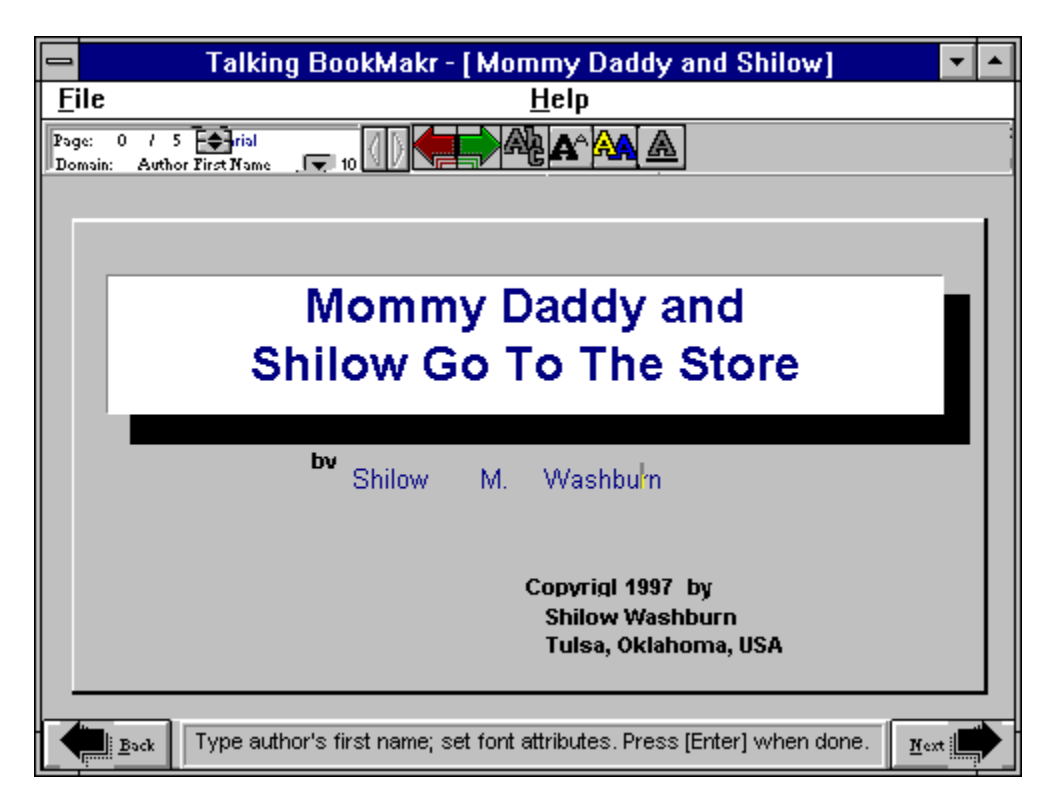

Click on the Next arrow, , at the top of this window.

# Export Complete Related Topic:

Importing a LESN Exporting a LESN Over the Internet

4. If the export is successful, the LESN you exported will be ready to import into any other other Talking BookMakr system. A dialog box will appear notifying you that the LESN was successfully exported.

|                                  | Talking BookMakr - [Mommy Daddy and Shilow]                            | - |  |
|----------------------------------|------------------------------------------------------------------------|---|--|
| <u>F</u> ile                     | <u>H</u> elp                                                           |   |  |
| Page: 0 / 5<br>Domain: Author Fi |                                                                        | : |  |
|                                  |                                                                        |   |  |
|                                  |                                                                        |   |  |
|                                  | Mommy Daddy and                                                        |   |  |
| Shilow Go To The Store           |                                                                        |   |  |
|                                  |                                                                        |   |  |
|                                  | <sup>bv</sup> Shilow M. Washbu <sup>l</sup> n                          |   |  |
|                                  | Copyrigl 1997 by<br>Shilow Washburn<br>Tulsa, Oklahoma, USA            |   |  |
| <u>Back</u> T                    | ype author's first name; set font attributes. Press [Enter] when done. |   |  |

This is the last frame of "How to export a LESN".

### **Bookmark Menu Commands**

Use the scroll bar to see more commands.

#### Define

Places a bookmark in the current topic or removes a bookmark from any topic. The name you specify for the topic appears on the Bookmark menu.

#### List of Bookmark Names

Appears after you have defined a bookmark. From this list, you can choose the bookmark for the topic you want to display in the Help window.

### More

Appears when you have defined more than nine bookmarks. Displays the complete list of bookmark names you have defined.

**CD (Compact Disk)** A high-capacity optical storage disk.

### Student Feedback Making a Response

Notice in the pictures that the current bank of colored indicators on the right are outlined in red, showing both the current response (A, B, C or D) and the current selection (1st or 2nd). The corresponding Selection Control is also highlighted in red.

In the next frames we will show only . The other responses work in the same way.

For clarity, we will show only the 1st Selection and the selected response: the second selection and the other responses work in the same way.

Click on the Next arrow, , at the top of this window.

### Student Feedback Making Remediation

The remediation component of the student feedback is an attempt to teach, re-teach or show the correct choice to the user. Remediation teaches with reading pages. The author can select any reading page in the LESN. At runtime, if remediation is indicated, the indicated reading page will play and then return to the question, where the question may be repeated or the student can move on.

### To Give No Remediation

- 1. Click on the response text box you wish to edit.
- 2. Click on "None" in the Remediate group box of the appropriate Selection Control.

### To Play a Reading Page

- 1. Click on the response text box you wish to edit.
- 2. Click on "Play pg \_\_\_" in the Remediate group box of the appropriate Selection Control. At run time the remediation here will go back to the reading page, then return to this

Question page and go through the "Next Action" which can repeat the question, jump to any page (based on the students demonstrated skill deficit), or go to the next page.

### To Show the Correct Choice

- 1. Click on the response text box you wish to edit.
- 2. Click on "Show corct" to show the correct choice. (Make sure that at least one of the choices is correct, that is, has a value of 100%).

At run time, the "Show Correct Choice" remediation will highlight the first correct choice and say, "This is the correct choice".

Click on the Next arrow, , at the top of this window.

## Domain Diagram

Always on Top when visible. Displays the current domain in red (e.g. Picture in the picture above). Can give a hint of what the domain does, or can move to a new domain.

### To see a hint of what the domain does

From Talking BookMakr, hold the cursor over the domain name in the diagram.

### To switch to a domain:

- 1. Click on Activate radio button.
- 2. Click on the domain name in the diagram.

### To close the Domain Dialog box:

- 1. Click the Ok button or
- 2. Double-click the System Icon in the upper left corner.

Printing

### File-Play

Turns the current Talking Book to the title page and sequentially presents each page, playing all media on the page, and reading all text. File-Play stops when the last page has been played.

### File-Delete

Delete the current Talking Book. The user will be warned that the Talking Book is about to be deleted from the system, so that the delete command may be canceled.

### System Menu

Clicking on the system gadget brings down the system menu. The system gadget is on all dialog boxes.

### Synchronization (text and sound)

Each page of *Talking Book* may contain words madef from text typed in by the author. There may also be a sound file reading this text. Synchronization of text and sound means coordination of word highlighting so that each word is highlighted while it is being spoken by the sound file.

### Sound File

A file which is loaded by, or recorded and saved with Talking BookMakr.

### Database

A program which saves and recalls information. The *Talking Book* information is stored in a Paradox database.

### Lesn Version

When Lesns are made, they are branded with a version number. Those Lesns then require a playback module (included in Talking BookMakr) compatible with their version number. The current version number is 1.2.

### Words Editor

The Words Editor is the white edit box with a black outline box containing all of the words. The words are made up from the text entered into the blue <u>text editor</u>.

## How to Use Shortcut Keys

Related Topic

<u>Shortcut Key Sequences</u> You can use the keyboard for most *Talking BookMakr* functions instead of the mouse.

For instance, in the menu bar above, you can click with the pointer on the word File to activate the File menu. It will pull down a group of menu items. To perform the same function with the keyboard, notice that the word File has an underlined character, "F". This means that you can select this item from the keyboard by pressing the (Alternate key), then the "F" key. Most *Talking BookMakr* functions can be performed in this way, using either hot keys or the mouse pointer.

### Student Feedback Design Interface

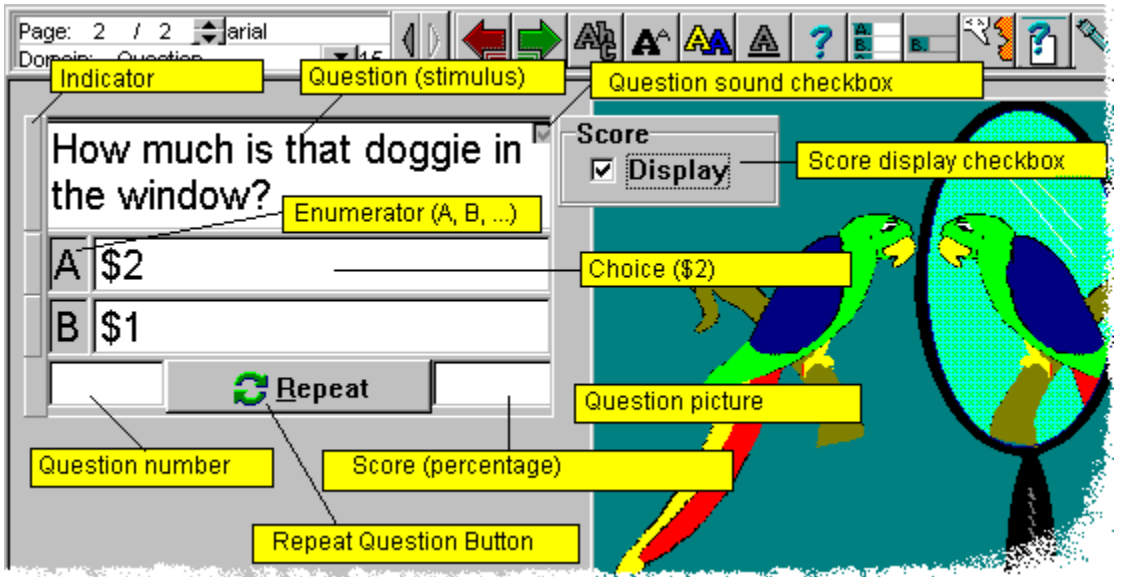

Design time is when the author of a lesn is designing and assembling the LESN. The run time is when the learner is playing the LESN which was created by the author.

Click on the yellow labels above for explanations of the different parts of the Question Page at Design time.

Click on the Next arrow, , at the top of this window.

### Student Feedback Overview

| Page: 2 / 2 Imaial<br>Domain: Response |                                                                                                    |  |  |
|----------------------------------------|----------------------------------------------------------------------------------------------------|--|--|
| How much is that doggie in the window? | Custom Response                                                                                                    |  |  |
| A \$2                                  | Exactly                                                                                                    |  |  |
| B \$1                                  | This is NOT correct!!                                                                                                    |  |  |
| 2 CRepeat 100                          | 1 st Selection   Response   C Default   C None   C None   C None   C None   C None   C Show corct   Response   Remediate   None   C Show corct   Response   Remediate   None   O Default   O None   O None   O None   O None   O None   O None   O None   O None   O None   O None   O None   O Show corct |  |  |

After examining each step of the process, click on the Next arrow, , at the top of this window.

In the response Domain, LESN authors can easily set up sophisticated feedback to user selections. Feedback closes the learning loop and helps students learn. A summary of the feedback process looks like this:

- 1. Talking Bookmakr asks a Question (presents a stimulus). The question consists of text and may have an attached sound file which reads the text of the question. A picture, to which the question may allude, may also be included.
- 2. Talking Bookmakr presents two to four choices, at least one of which is correct. Correct means that selection of the choice earns 100% of the value of the choice. More than one choice may be correct, but at least one selection must be correct. Incorrect choices may be valued between 1% and 99%.
- 3. The student selects one of the choices by clicking on it.
- 4. Talking Bookmakr may then provide feedback to the user. There may be three components to this feedback: Response, Remediation and Next Action.
- 5. One of the "Next Actions" is to repeat the question. The question may be presented either one or two times, but no more.

### To select the response you wish to edit.

1. Get into response domain by clicking the continue arrow.

2. Click on the response text box beneath the words "Custom Response" for the response you wish to edit.

The selection indicator on the left side of the choices will highlight in the row you clicked.

Once you have selected a response item, you may type the text of the response into the box. Then use the sound buttons to record or load a sound file to be played while the text of the response is displayed.

Click below for explanations of the components of student feedback, responding to the student, providing help, and then taking another action: **Response** 

#### Response Remediation Next Action

Click on the Next arrow, , at the top of this window.

### Remediation

The possible second phase of feedback to a user selection is an attempt to teach or reteach, called remediation.

Current types of remediation are:

- 1. NO remediation.
- 2. Visually and orally show the correct choice.

3. Display a reading page of relavent material, automatically display its picture, read its text and run its video, then return to the question.
## Response

The first of three parts of the student feedback to questions, response may be of several types: 1. An *acknowledgement* that the user made a selection, such as "Thank you", or "Selection Received".

- 2. A *hint* such as, "Remember to multiply, not to add".
- 3. Show the *correct answer*, or
- 4. There can be *no response*.

Talking Bookmakr has default text and sound files for both which indicate correct and incorrect answers or LESN authors may make custom responses to any or all possible responses.

**Talking BookMakr User Manual** The Talking BookMakr user manual is online. It is composed of this Windows Help system and an indexed animated tutorial to be released later.

## Catalog of Products

Related Topic: Edutronics LLC Website

Talking Bookmakr for Windows 95, Book Publisher, Snappy Video Capture, Talking Books for Windows 95, Modems, Book Publisher Kit for Windows 95, Camcorders, CD Production, Oneoff Talking Books on CDs, Run (a), Video Capture Card, Lesn Launcher, Spell-Right Speller, BookMakr Guide enhanced Windows Help / Tutorial System, BookMakr Pro, Runtime License, Telephone support, Printed Manual, Printed Manual & System Disks, Graphics Converters

# Media

The sound, video and picture files you use to make up your Talking Books.

# How To Create a Question Page

With a LESN loaded (by Opening a LESN or by starting a new LESN), click on the 1. button.

- The New Page dialog( above) will appear. Click on the "Question" radio button. Click on the Yes button. 2.
- 3.

### **Decrease Increment**

Decreases the size of the increment. If the size of the increment is decreased from 100 to 20. Then each time the Longer or Shorter buttons are clicked, the sound file segment will be lengthened or shortened by 20 milliseconds instead of 100 milliseconds. Decreasing the size of the increment can help you to fine-tune the length of the sound segment when you get it in the neighborhood of the right length.

# Complete Export to Directory

4. If the export is successful, the LESN you exported will be compressed into two files on a directory on your computer. The names of the two files are always, "LESN.LSN" and "DISKID". The "lesn.lsn" file contains the lesn itself and the "diskid" file is used to authenticate the lesn when it is spanned over multiple diskettes.. The LESN file, "LESN.LSN", may be sent over the Internet to enable the receiving party to import the Lesn into the his or her Edutronics software, such as Talking BookMakr.

Note also that since all Lesns export to the same file names, "lesn.lsn", and "diskid", that each LESN for upload or download must be placed in its own directory so that it does not overwrite an existing LESN of the same name in the same directory.

A dialog box will appear notifying the user that the LESN was successfully exported. Write down the path and file name of the files, such as "c:\temp\lesn.lsn" and "c:\temp\diskid.

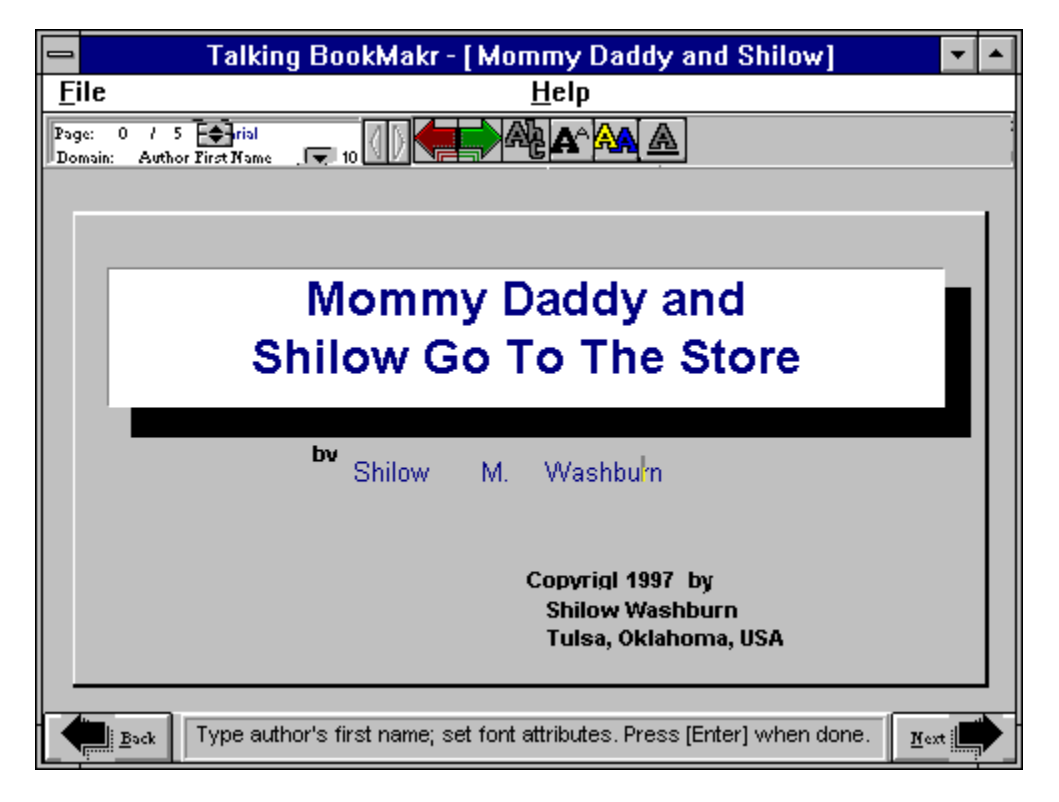

# Attach LESN File(s) to the E-mail

E. Type in the name of the LESN file, "Lesn.Isn", to attach or select it with a file browser as above by clicking [Attached File].

- F1. Attach the "LESN.LSN" file to the E-mail. OR
- F2. Get both file names into the attachment list, then click on [OK].

# Set Up an E-Mail

5. There are several ways to send a file over the internet including, FTP (File Transfer Protocol" and HTTP. If you know how to transfer files this way, go ahead. The method that is best known to most users is to simply attach the "Lesn.Isn" export file to an e-mail (electronic mail) message. The pictures show the Netscape E-Mail system; yours may be slightly different.

| 💹 Netscape - [Message Composition]                                                                                                    |  |  |  |  |
|----------------------------------------------------------------------------------------------------|--|--|--|--|
| <u>File E</u> dit <u>V</u> iew <u>O</u> ptions <u>W</u> indow                                                                                                    |  |  |  |  |
| Send Quote Attach Address                                                                                                    |  |  |  |  |
| Mail <u>T</u> o: phillip1@kc.net                                                                                                    |  |  |  |  |
|                                                                                                    |  |  |  |  |
| Subject: LESN donation                                                                                                    |  |  |  |  |
| Attachment:                                                                                                    |  |  |  |  |
| I am enclosing a LESN I made about how to check the transmission fluid in<br>a 1998 Ford Taurus. I own all of the prose, photographs, movies and<br>sound files in the LESN. I wrote the LESN myself, recorded the photos<br>and movies with my camcorder and captured them with a Video Blaster. The<br>voice in the sound files is my own.<br>I hereby release any and all rights to this intellectual property, the<br>LESN, "How to Check the Transmission Fluid in a 1998 Ford Taurus" and<br>transfer these rights to the public domain for the lawful use of anyone<br>who wishes to use it.<br>Joshua A. Weingart<br>Tampa, Florida<br>December 27, 1997 |  |  |  |  |
| 🗾 🔊 Netscape 🖂                                                                                                    |  |  |  |  |

A. Start up your e-mail program and select "Send a message", however that is done with the e-mail software that you use.

B. Enter the address to which you will send it.

C. Write a message to explain what the LESN attachment is and who you are. (If you are donating a Lesn to the Edutronics LESN Consortium for public use, please affirm that you own or have legally licensed all media in the Lesn (if, in fact, that is the case), and that you wish to release the lesn to the public domain, with your name and the date.)

D. Click on [Attachment] (or a comparable method of attaching a file to an e-mail on your software).

# Send the E-mail

Related Topic: Importing Lesns Over the Internet Exporting A Lesn

| 🌆 Netscape -                                                                                                    | [Message Composition]                                                                                                    | . ㅁ ㅈ                  |
|----------------------------------------------------------------------------------------------------|----------------------------------------------------------------------------------------------------|------------------------|
| <u>Eile E</u> dit <u>V</u> iew                                                                                                    | r                                                                                                    |                        |
| Send Durte                                                                                                    | Attaon Address Stop                                                                                                    | N                      |
| Mail <u>T</u> u.                                                                                                    | philip1@kc.net                                                                                                    |                        |
| <u>0</u> 7                                                                                                    |                                                                                                    |                        |
| <u>O</u> ubject:                                                                                                    | LESN conation                                                                                                    |                        |
| Attachment:                                                                                                    | DISKID; LEBN.LSN                                                                                                    |                        |
| I an enclosi<br>a 1990 Ford<br>sound files<br>and novies w<br>voice in the<br>I hereby red<br>LESN, "How t<br>transfer the<br>who wishes t<br>Joshua A. We<br>Tempa, Flori<br>December 27, | ing a LESM I made about how to check the transmission fluid<br>Taurus. I own all of the prose, photographs, movies and<br>in the LESN. I wrote the IESN myself, recorded the photos<br>with my cancorder and captured them with a Video Dlaster.<br>e sound files is my own.<br>lease any and all rights to this intellectual property, the<br>to Check the Transmission Fluid in a 1998 Ford Taurus" and<br>ese rights to the public domain for the lawful use of anyon<br>to use it.<br>eingart<br>ida<br>, 1997 | i in<br>The<br>c<br>nc |
| - 🔽 🥶 3% (                                                                                                    | of1351K                                                                                                    | 2                      |

G. Check for errors and then send the e-mail. Leave the computer on until the email transmission is complete. With a Lesn of several megabytes, the e-mail transmission will take some time. With the Netscape E-mail pictured above, the e-mail is not done until the red "stop light" goes out. Be sure that the transmission is complete before you shut down your computer. An incomplete file transfer results in no importable LESN.

The receiveing party should now be able to import the Lesn file directly into their Edutronics software with the File|Import function.

This is the last frame of "How to Export a Lesn Over the Internet".

# How to Make a Question

Talking BookMakr can now ask multiple-choice questions and respond to student answers. The question *stimulates* the student to make a choice, and may be called the stimulus. To make a stimulus, or question:

- 1. <u>Create a Question page</u>.
- 2. Select a picture, if desired OR Click the RIGHT mouse button to continue to the next domain.
- 3. Select a video, , if you wish OR
  - Click the RIGHT mouse button to continue.
- 4. Click the Question Window until the cursor appears, then type in the text of the

question. The text may scroll up while you are typing, making the some of the text disappear. 5. Record or select a sound file to accompany the question. The sound file will usually

read the text of the question OR

Press the key on the keyboard to advance.

# How To Set Parameters for All Choices

All choices and their <u>enumerators</u> have the same <u>font attributes</u> of type face, color, size and style.

## Setting the Number of Choices

1. In a Question page, enter Choices domain by clicking the Next and Previous buttons until the Domain window displays "Choices".

2. Use the Choices Spinner, pictured above, to set the number of choices to the questioin. The range is from two to four.

## Setting the Font Attributes of the Choices

# How to Create a Choice

Talking BookMakr questions can have two to four possible choices. Correct choices have a value of 100. One or more choices may be correct, that is, they may have a value of 100, but at least one choice must have a value of 100 or the student can never obtain a "correct" selection.

To make a choice:

1. Select the choice by clicking on it.

2. Type in the text of the choice. The text may scroll up while you are typing, making the some of the text disappear.

3. Record or select a sound file to accompany the choice. The sound file will usually read the text of the choice OR

Press the key on the keyboard to advance to the next choice. OR

If you want to change the value, click on the Value Window for the choice then use the spinner (up and down arrows beside the value) THEN press the key on the keyboard to advance to the next choice

### Correct

Each choice to a multiple choice question has a value between zero and one hundred. A correct choice has a value of 100. More than one choice may be correct, but at least one choice must be correct. Incorrect choices may have a partial credit value between 1 and 99 or they may have a no credit value of zero.

# Importing a LESN

Related Topic:

Exporting a LESN

Importing a LESN From Over The Internet

This is the procedure to import a LESN which has been <u>exported</u> from Talking BookMakr to a CD, directory or spanned over a set of diskettes.

After examining each step of the process, click on the Next arrow, , at the top of this window.

1. From the File menu, click on "Import From Disk'

| -                      |      |
|------------------------|------|
| <u>F</u> ile           |      |
| <u>N</u> ew            | F3   |
| <u>O</u> pen           | F4 1 |
| P <u>r</u> inter Setup |      |
| Import From Di         | isk  |
| E <u>x</u> it          | F10  |
|                        |      |

### **End Window**

Shows the end location of the current word (in the Synchro Title Bar), in the page sound file. The number of milliseconds into the sound file at which the current word ends. This number is changed by clicking the arrows on the left.

### **Start Window**

Shows the starting location of the current word (in the Synchro Title Bar). This is always zero for the leader (the blank space before the first word). The number is the number of milliseconds into the sound file at which the last word ended and the current word begins. This number cannot be changed on the current word, it was set on the previous word.

**Page 0** The Title Page of the Lesn.

**Page** A screen of the Talking Book. The Title page is said to be page 0, and each reading page (or question page) is numbered, starting at page 1.

## **Ordering Other Products**

Edutronics can provide one-off CD's of your LESN's, licensed versions of Talking BookMakr and the ability to publish your LESNs into Paper Books which you can print out on your own printer. Please consult our Website at WWW//Edutronics.com or click the About Box (under the Help menu) on the Talking BookMakr for our address.

# One-off (CD)

Producing a single CD or a series of CD's, one at a time rather than by mass production. Edutronics LLC can produce stand-alone CD's of your LESN's. Contact us on our Website (Edutronics.com) for further details. Page Number

Media Files

Sound (---.WAV), graphic (---.BMP) and video (---.AVI) files. A copy of the files selected or recorded are put into the Lesn's directory as they are selected or recorded.

# Navigation (short)

Navigation is using the mouse buttons and/or the keyboard to select buttons, dialog boxes, edit windows, etc. to move from 1) one *activity* to another, like recording sound, editing the color of a word or playing the Lesn, 2) one *page* to another, such as Page 1, the first Reading Page, or The Title Page, the first page in any Personal Reader

**File-Printer Setup** Link to the Windows Printer Setup utility to select or configure your printer.

Playing the Lesn To play the current page of the Lesn, from the Page domain, click on Page|Play from the Page menu.

To play all of the pages in the Lesn, click on **Lesn|Play**.

Software License

# **Question Number Window**

The window to the left of the Repeat button, which shows the number of questions which have been answered. Answering the same question twice counts as two answers.

Software Version

# Edit-Delete

Deletes user-selected text from the document.

## Edit-Select All

Selects all text in the document.

# **Reading Page**

We will now make a Reading Page like the one below. It has Text on the left and a picture on the right. The Read Text icon, , reads the text aloud and highlights each word as it is read. Readers can click on each word to pronounce it, spell it, or provide additional information about the word. We will first enter the text then break it into words. We will then attach a sound file and special font settings to some of the words.

Click on the items below for an explanation. If the explanation is too long you will jump out of this screen. To return to this screen in the tutorial, click on the Back button, **Back**, at the top of this window.

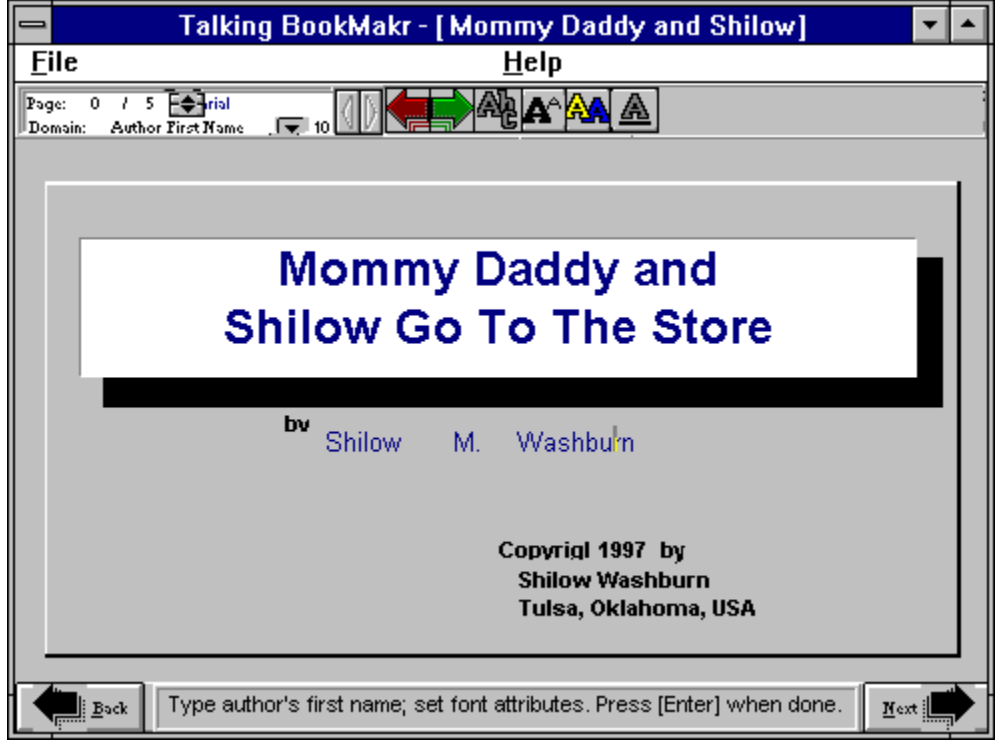

### Exit Lesn

Exit refers to exiting the current Lesn to Start domain or exiting Talking BookMakr to MS-Windows.

**Note:** Title domain is the first domain in the Lesn, so by navigating backward, the user exits the Lesn to Start domain. While in Title domain:

Click , , , **OR** [Previous Page], exit the Lesn.

Text Domain Enter Text by typing it into the text box. Change font characteristics of all text for page by clicking the font attribute buttons, , , , . Record the page sound file by clicking on . End text entry by clicking on

## Page Domain

Is used to test a reading page.

Select a Word by clicking on it.
Edit a Selected Word by typing in the word box.
Adjust the size of all word boxes by clicking .
Change font characteristics of a selected word by clicking the font attribute buttons, , , , .
Record the page sound file word by clicking on .
Read the text by clicking on .

**Copyright Holder Domain** Type in the name of the person or company who owns the common law copyright of the Talking Book, then <u>Continue</u> (can also press or to continue). **Options:** Exit:, <u>Return to Previous</u>, <u>Change Page</u>, <u>Change Domain</u>.
### Author Last Domain

Type in your last (family) name. If desired, edit the font with the Font Icons, then <u>Continue</u> (can also press or to continue). **Options:** <u>Exit</u>:, <u>Return to Previous</u>, <u>Change Page</u>, <u>Change Domain</u>.

#### Author First Domain

Type in your first name. If desired, edit the font with the Font Icons, then <u>Continue</u> (can also press or to continue). **Options:** Exit:, <u>Return to Previous</u>, <u>Change Page</u>, <u>Change Domain</u>.

#### **Title Domain**

Type in the Title of the Lesn. The title is limited to 2 lines. Select or record sound by clicking on , or , respectively. If desired, view the Title sound, , edit the font with the Font Icons, then Continue (can also press or to continue). Options: Exit:, Return to Previous, Change Page, Change Domain.

## Changing Pages

There are several ways to move to a new page.

Page Spinner

Back and Next Buttons

Changing Domains will change pages if the user selects a domain which is not on the current page. If the user is in Text domain on Reading Page 3 and selects the Title domain, the page will change to page 0

## Domain List Box (detailed)

Click on items in the picture to identify them.

Show the domain List Box by clicking the domain button next to the domain window. The current domain will be highlighted in the list box when it appears, and the selected domain will be visible at all times in the domain window.

The user may change domains by clicking on the desired domain in the Domain List Box.

### Word Window

After the text is divided into words, each word is encased in an individual word window, if the size of the font is changed, the word may be too large or small to be viewed through the word window. The size of all word windows can be adjusted by clicking the Word Alignment Button.

## Words

Individual objects made from the text. Each word has it's own font, color, size, location, sequence, sound file, hint and window.

**Word limit (per page)** The maximum number of words per page is 150. Since there is a limit to the number of words per page but there is no limit to the number of pages, just break up ideas onto more than one page.

## Video For Windows

A video storage and reproduction standard from Microsoft Corporation. Video for Windows files have the extension, ".avi".

## Copyright Location Domain

Type in the City, State/Province, Country of the person or company who owns the common law copyright of the Talking Book, then <u>Continue</u> (can also press or to continue). **Options:** Exit:, <u>Return to Previous</u>, <u>Change Page</u>, <u>Change Domain</u>.

**Copyright Date** Set automatically. The year (according to the system clock) is placed into this domain when the Lesn is created. The copyright date cannot be accessed by the author.

#### Author Middle Domain

Type in your middle name or initial. If desired, edit the font with the Font Icons, then <u>Continue</u> (can also press or to continue). **Options:** Exit:, , return to <u>Previous</u>, <u>Change Page</u>, <u>Change Domain</u>.

## Lesn Domain

Is used to set font values for all *new* pages and backgrounds for *all* Reading and Question Pages.

## Enter Lesn Domain

- 1. Click the Domain button.
- 2. Select "Lesn" domain.

## Change the background

- 1. Click on
- 2. Select the type of background you desire.
- 3. If you select, "Wallpaper" the open File dialog will appear: select a picture and click [OK].

## Word Sound File

A separate sound file, ennunciating, defining, spelling or supplying other information about the word. The Learner plays the sound file by clicking on it.

## Edutronics L.L.C. Web Site

The Edutronics Website is located on the internet at www//edutronics.com.

At the Edutronics Website you can download new software for free home evaluation, learn the latest news about Analytical Education, (teaching learners according to their preferred learning styles) and learn about the latest products and upgrades.

You may also order hardware which you may need to make LESNs including, complete LESN Workstations, microphones, speakers, graphics capture cards, video capture cards, etc.

## **Text Sound Domain**

The domain in which the text sound file is recorded (or loaded) and may be played, or rerecored until it is satisfactory.

## Words Domain

**Select a Word** by clicking on it.

**Select the next or previous word** by holding down the key then pressing the left or right arrow keys.

Edit a Selected Word by typing in the word box.

Adjust the size of the word box by clicking .

Move a Selected Word by holding down the key then pressing the arrow keys.

Change font characteristics of a selected word by clicking the font attribute buttons, , . , . Record a sound file for the word by clicking on .

#### Version

As Talking BookMakr software evolves the different releases will have progressive version numbers. The Lesns these software versions make are branded with this same number. Lesns need runtime software which has a compatible version number.

## Video Controller

|      | n-dist at | ەش ۋە   | à       | وكمر والمحاجد |         |      | - |         |       |
|------|-----------|---------|---------|---------------|---------|------|---|---------|-------|
|      |           |         |         |               |         |      |   |         |       |
| -    | [         |         |         |               |         |      |   | <b></b> |       |
| iew, | Re-size   | e, Dele | ete, Hi | int, So       | iund, 1 | 'ext |   | Ne      | ext 📫 |

The Video Controller has buttons like a tape player or VCR: Play, Stop, Pause, Last Frame, First Frame, Move Forward, Move Backward. The Video Controller may be visible, allowing the user to control the video, or the video may play automatically, without user input.

## Video File

A Video For Windows movie. (---.avi)

## Text-Save As

Used to save a text file with a new name or to a new location (or both).

**Page-Next** Turns to the next page of the Talking Book. Requests permission to create the page if it does not exist.

## Page-Insert

Inserts a new page into the current lesson and re-numbers the pages following the insertion. Page-Insert is available only on Talking BookMakr Pro.

## Page-Delete

Deletes the current page from the current lesson and re-numbers the pages following the deletion. Page-Delete is available only on Talking BookMakr Pro.

**Page-Play** Plays all media on the page, and reads all text.

### QVideo Domain

In QVideo domain the user may select or replace the video (.avi) on a Question page. The QVideo domain is exactly like the Video domain except the Video domain controls the video on a Reading Page and QVideo controls the video on a question page.

Switch to QVideo domain from a Question page by clicking on . and , until the Domain window contains, "QVideo".

**Select a new video** by clicking on . The Open File dialog will appear. Select the desired video and click on [OK]. If the video is larger than the display area, only a portion of the video can be viewed through the window.

**View the video** by clicking on View Video, . If "manual" play is set, you may control the action of the video with the Video Controller buttons. The video will not be "Done" until it has reached the last frame in the video file so if it is stopped in manual control mode, Lesn flow will not progress until the last frame has been played.

**Set Auto/Manual play** by clicking (Manual) and (Automatic). This controls whether the video plays straight through, automatically, or whether the Video Controller is visible for user control of the video.

Move to a new domain by clicking on it or pressing the key or by clicking on . or .

### **QPicture Domain**

In QPicture domain the user may select or replace the picture on a Question page. The QPicture domain is exactly like the Picture domain except the Picture domain controls the picture on a Reading Page and QPicture controls the picture on a question page.

Switch to QPicture domain from a Question page by clicking on . and , until the Domain window contains, "Picture".

**Select a new picture** by clicking on . The Open File dialog will appear. Select the desired picture and click on [OK]. If the picture is larger than the display area, it will be scaled proportionately to fit.

**View the picture** (if not visible because a video has just been played) by clicking on View Picture, .

Move to a new domain by clicking on it or pressing the key or by clicking on . or .

## Talking BookMakr Help

## Contents

Concepts What Talking *BookMakr* does The Big Picture Function of Talking BookMakr <u>Lesns</u> Pages Domains

## **Procedures**

How To Perform Talking BookMakr Procedures

## **Reference**

Glossary, Talking BookMakr Screens, Indexes, Icons, Menus

## Help On Finding Help

How to use Help to find what you need

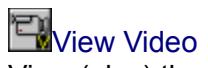

View (play) the selected Video for the current page. The video is presented in a frame either automatically or with a video controller which the user can adust manually.

## Talking BookMakr Help Contents

## Concepts

What Talking *BookMakr* does

## **Procedures**

How To Perform Talking BookMakr Procedures

## **Reference**

Glossary, BookMakr Screens, Indexes, Icons, Menus

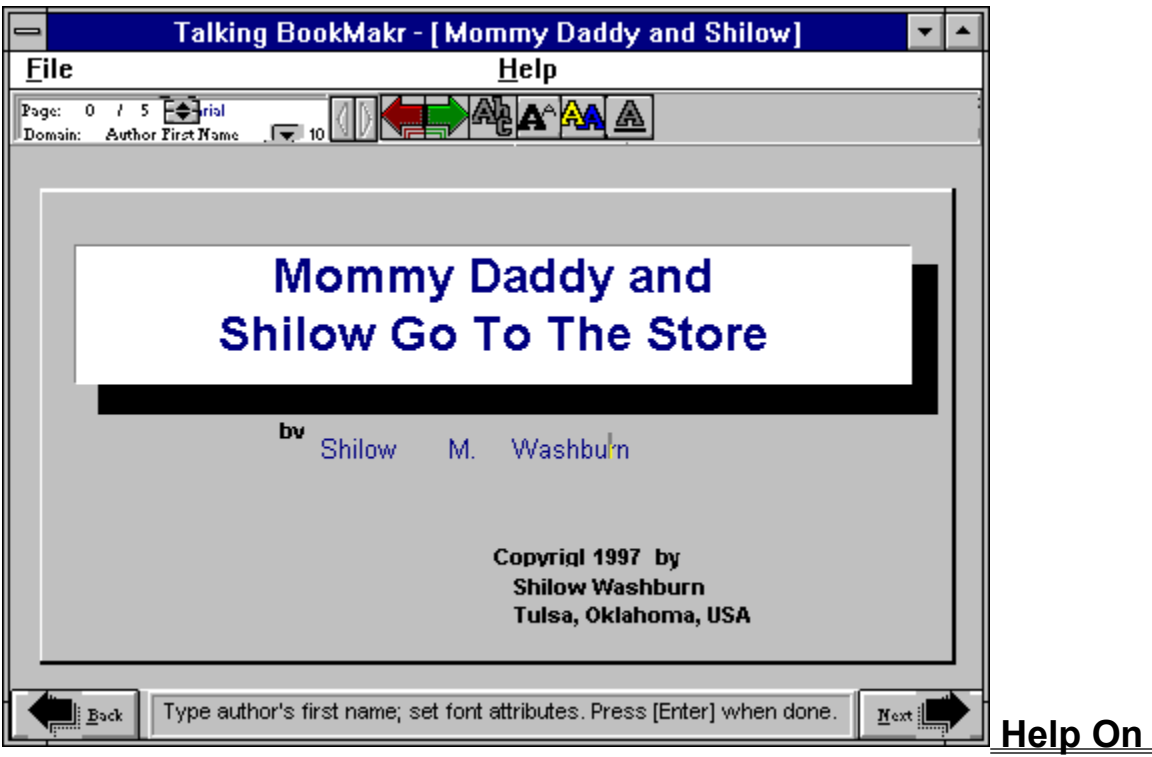

## Finding Help

How to use Help to find what you need

If you are new to Help, choose Help Basics. Use the <u>Scroll bar</u> to view information not visible in the Help window.

To choose a Help Topic Click the underlined topic you want to view. Introduction Help Basics Organization of Help How To... Annotate a Help Topic Browse Through Sequences Choose a Jump Copy a Help Topic to the Windows Clipboard Exit Help Find Reference Material Get Directions on BookMakr Procedures Get Help from *BookMakrr* Learn the Concepts of *BookMakr* Leave Help On Top as You Make Your Book Move Around In Help Print a Help Topic Scroll Through a Help Topic Search for a Help Topic Take a Talking BookMakr Tutorial Use the Glossary View Help Contents

## Commands and Buttons

File Menu Commands Edit Menu Commands Bookmark Menu Commands Help Menu Commands Help Buttons

## Talking BookMakr Help Contents

## Concepts

What Talking BookMakr does

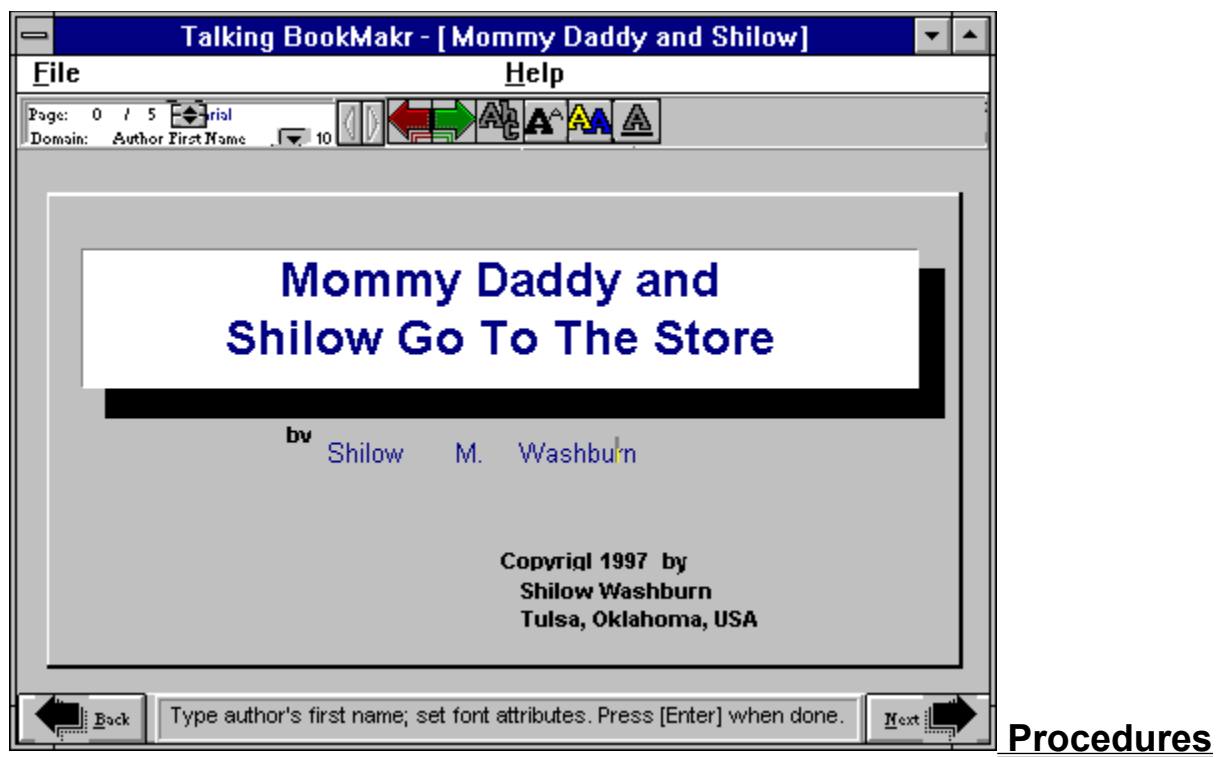

How To Perform Talking BookMakr Procedures

### General

| Navigate Through Talking BookMakr      |
|----------------------------------------|
| Set Font Attributes                    |
| Open a File                            |
| Record Sound                           |
| Change the Background of Reading Pages |
|                                        |

Lesn

<u>Create a New Lesn</u> <u>Open An Existing Lesn</u> <u>Make A Personal Reader</u> <u>Play Your Personal Reader Lesn</u> <u>Export a LESN from Talking BookMakr</u> <u>Export a LESN over the Internet</u> <u>Import a LESN into Talking BookMakr</u> <u>Importing a LESN Sent Over the Internet</u>

Text

<u>Edit Text</u> <u>Use The Text Editor</u> Break Text Into Words

Words

<u>Create Words</u> <u>Edit Words</u> <u>Highlight Multi-Word Groups</u> <u>Synchronize Reading Text and Words</u>

### Question

<u>Create a Question Page</u> <u>Create a Question</u> <u>Record Sounds</u> <u>Set Parameters for all Choices</u> <u>Create a Choice</u> <u>Make a Response</u> <u>Test The Question</u>

## **Reference**

Glossary, BookMakr Screens, Indexes, Icons, Menus

## Help On Finding Help

How to use Help to find what you need.

### Icon Scroll Arrows

If the Icon Bar contains more icons than can be displayed at once, the **Icon Scroll Arrows** will become active. Click on the **Right** or **Left Icon Scroll Arrows** to scroll the icons in the direction of the clicked arrow.

## **Editing Words**

## Select a Word

The word is selected, or current, when it is enclosed in a dotted-line box.

- 1. Enter the Words domain
- 2. Click on the word **OR**

3. Hold down the key while pressing the (right arrow key) to move the selection to the next word **OR** 

4. Hold down the key while pressing the (left arrow key) to move the selection to the previous word

## Edit the Text of a Word

- 1. Select the word
- 2. Click the right and left arrow keys to move the cursor between the letters of the word
- 3. Type in other text, delete or replace letters

4. Resize the <u>word windows</u> of edited words and re-align the text by clicking the <u>Re-align</u> <u>Words Icon</u>,

## Move Word

Words can be moved to the exact pixel-level location desired.

1. Select the word

2. Hold down the key while pressing the (right arrow key) to move the word one pixel to the right **OR** 

4. Hold down the key while pressing the (left arrow key) to move the word one pixel to the left

# Talking BookMakr Help

## Contents

Concepts

What Talking BookMakr does

## **Procedures**

How To Perform Talking BookMakr Procedures

|            | Talking BookMakr - [ Mommy Daddy and Shilow ] 📃 🗖                              | ]         |
|------------|--------------------------------------------------------------------------------|-----------|
| <u> </u>   | ile <u>H</u> elp                                                               |           |
| Pag<br>Dor | pe: 0 / 5 🔁 rial<br>main: Author First Name 🔽 10 🕕 🕂 🖓 🍂 🍂 🗛                   |           |
|            |                                                                                |           |
|            |                                                                                |           |
|            | Mommy Daddy and                                                                |           |
|            | wommy Daddy and                                                                |           |
|            | Shilow Go To The Store                                                         |           |
|            |                                                                                |           |
|            | <sup>bv</sup> Shilow M. Washbu <sup>l</sup> n                                  |           |
|            | Copyrigl 1997 by<br>Shilow Washburn<br>Tulsa, Oklahoma, USA                    |           |
|            | Ender] Type author's first name; set font attributes. Press [Enter] when done. | Reference |
| Glos       | ssary, <i>Bookmakr Screens</i> , Indexes, Icons, Menus                         |           |
|            | How Talking BookMakr Works                                                     |           |
|            | How to Read Icons                                                              |           |

Glossary Indexes

Talking BookMakr Screens Talking BookMakr Dialog Boxes Menu Headings Icons Browse Sequences

# Help On Finding Help How to use Help to find what you need
# How To Synchronize Text and Sound

**Related Topic:** 

Synchro Sound Synchronization Tool

After typing in text, converting text to separate words, and recording a sound file which reads the words, use the sychro controller (above). To identify the end of each word in the sound file. Clicking the "Shorter" and "Longer" buttons will increase or decrease the size of the sound excerpt by an incremental number of milliseconds. The amount of the increment is in the Increment Window on the left of the controller. You may increase or decrease the size of the increment by clicking the small up and down arrows next to the Increment Window. Smaller increments will require more clicks to find the exact dead space between words but the author will have better resolution and more accuracy. 100 milliseconds (100/1000 sec. or 1/10th sec.) is the default. Adjust the increment to suit. When the sound excerpt pronounces the word correctly, click the "Freeze" button to freeze the end point of the sound file excerpt.

The sound file in the example reads "This is a dog." The author indicates the end of the leader, (before the first word) and the end of each word so that the word can be highlighted as the part of the sound file reading the word is played. The Leader, and then each consecutive word in the text, will appear in the title Bar of the Synchro Controller.

Work down the controller from top to bottom, "Approximate, hone in, fine tune".

## To Synchronize Word Highlighting to Word Pronunciation

1. Enter Synchro domain.

2. Start on the top row of buttons. The top row is largest and moves the end of the sound segment the most. Click Longer button (this will increase the length of the sound segment and play the sound segment)

3. Listen to sound segment

4. If none of the word "This" is pronounced, repeat steps 2 and 3

5. When the first part of "This" is at the end of the sound segment, go down to the next row of buttons and click the "Shorter" button.

6. When the sound file is covering all of the dead space but none of the word, click the "Freeze" button.

7. The next word will appear. If the word is completely pronounced, and none of the following word is pronounced, click the "Freeze" button. Otherwise, click "Shorter" or "Longer" as needed and repeat steps 3 through 6.

8. On the last word, shorten it to eliminate the trailing dead space (trailer) from being pronounced.

9. When the author freezes the last word, the domain will automatically change to <u>Page</u> <u>domain</u> where the author may click to hear the words played.

## **Re-doing The Synchronization**

When the words have been synchronized, the Continue/Previous buttons will skip Synchro domain because returning to Synchro will reinitialize (destroy) any existing synchronization. Users wishing to re-synchronize the words may return to Synchro by selecting Synchro Domain from the <u>Domain Diagram</u> or the <u>Domain List Box</u>.

### Index of Browse Sequences

### **Browsing Through Help Sequences**

If the browse buttons (<< and >>) appear in the Help window, it means certain Help topics have been grouped together in a sequence.

To view the next topic in the browse sequence

Choose the >> button on the Help button bar.

Or press the period (.) key.

When you reach the last topic in the sequence, or if there is no browse sequence, the >> button is dimmed.

### To view the previous topic in the browse sequence

Choose the << button on the Help button bar.

Or press the comma (,) key.

When you reach the first topic in the sequence, or if there is no browse sequence, the << button is dimmed.

### **Help Browse Sequences**

Click on the name of the browse sequence below to jump to the first topic in the sequence.

### Background

Overview of Talking BookMakr Windows Terminology

#### Using Talking BookMakr

Making a Personal Reader Lesn

Ancillary Activities

Making Responses To Student Choices

### Components of Talking BookMakr

Talking BookMakr Screens Dialog Boxes Menus Icon Bar Individual Controls

### Help

<u>Using Help</u> <u>Sections of Help</u> <u>Advanced Help</u>

# **Question Icons**

Related Topic: <u>Icon Index</u> <u>Icon Bar</u>

The icons relating to producing a <u>multiple choice question</u> are pictured above. They will appear in the top-screen button bar at appropriate times as the Question is being put together.

A Hint Box will pop up if the mouse is placed on the icon for a second.

The author must create a question page for the question icons to appear.

Click on the icons above to learn what they do.

**Page-Back** Returns to the previous page.

## **Custom Response**

LESN authors may override Talking BookMakr's "Default Responses", and make their own custom responses. There can be a custom response for each choice in the question. Each response may be in text, (which will appear in the Custom Response box if the choice is selected) and sound (which can read the text or provide other comment, encouragement or information). The Custom Response box appears, the sound file is played and then the text box disappears.

# Longer

Increase the sound segment to be played by **one quarter** of the number of milliseconds in the increment display, and read the sound file segment. Increases by a **medium** amount.

# **Increment Display**

Shows the number of milliseconds (1/1000th second) which will be added (by Increase Increment), or subtracted (by Decrease Increment) from the segment of the sound file which is played by the Synchro control.

# Saving a text file

### How to Save a Text File

Click Text|Save.

## How to Save a Text File to a New Path

1. Click on **Text|Save As** from the Main Menu. The Save File Dialog Box appears,

2. To Change Drives: Click on the down arrow to pull down the list of Drives in the Drives Combo Box, and double click the desired drive **OR** 

3. When the desired Drive is selected, to change directories: Click on the down arrow to pull down the list of Directories in the Directories Combo Box, and double click the desired directory **OR** 

4. When the desired Directory is selected, To select the name of the file to be saved, type a file name into the file edit box and press [Enter] **OR** 

5. Clilck the [Cancel] button to Cancel without saving a text file.

# Select

To click on an object used to input data into a domain, making the object the current object. Examples: A word object, title object, question object, choice object, response object.

### Export

Talking BookMakr LESNs can be transferred from one Talking BookMakr system to another. To put the LESN in a distributable form, the LESN must be exported using the Talking BookMakr Export function.

LESNs can not be copied from one system to another with the Windows or DOS copy functions because LESNs contain a database entry which can not be copied in this way.

Unregistered trial versions of Talking BookMakr cannot import or export LESNs.

# Create A Lesn

Create a new Lesn by:

- Clicking New Lesn, , from the Icon Bar in Start domain.
  Clicking the Next Page button, , in the lower right corner of the screen from <u>Start domain</u>.
- 3. Clicking File-New from the File Menu.

# Text-Open

Presents a file requester from which the user may open an ASCII text document. (The extension of the file will probably be \*.TXT)

# **Text-New**

Deletes all text in the Text Control. Used to start the text all over.

# How To Navigate Through Talking BookMakr

# Related Topic

Exiting Talking BookMakr Talking BookMakr has 22 domains or areas of activity.

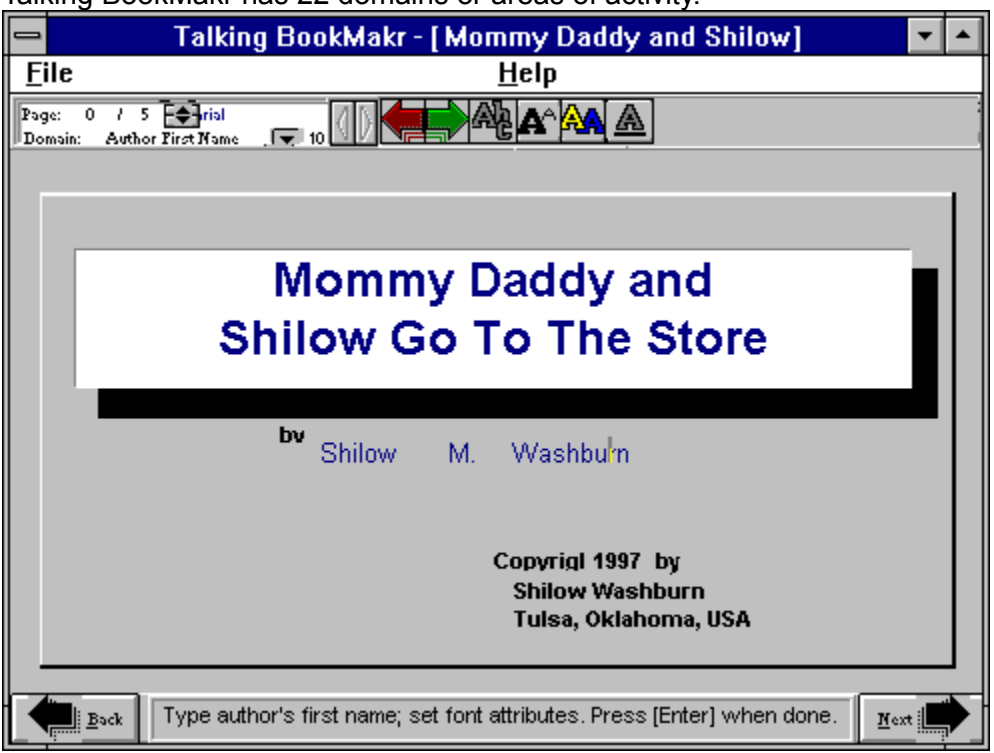

## Entering or Exiting a Lesn

The largest groupings within Talking BookMakr are: Lesn Loaded / Lesn Not Loaded. If no Lesn has been loaded by Opening or Creating a new Lesn, the user is in Start domain. A Lesn must be loaded to be In any other domain.

# **Changing Domains**

After filling in the domain information, Talking BookMakr users "Continue" -- move forward, to fill in the next domain item. Fourteen of the domains are involved in the ongoing process of making a Lesn. Go to the next domain by clicking most places on the screen with the RIGHT mouse button which has the same effect as clicking the Continue Icon, . The Green Continue Icon / Right mouse click to Continue is the most important thing to remember to create a Tallking Book Lesn. The red Previous Icon, , has the oposite effect, moving the user backward to a previous domain.

Opening, Creating or Exiting a Lesn automatically moves the user between Start and Title domain.

The domain may also be changed by clicking on it in the <u>Domain List Box</u> or the <u>Domain</u> <u>Diagram</u>. If a domain is selected on another page, the page will change as well as the domain. **Changing Pages** 

<u>Changing Pages</u> automatically changes the domain.

# Index of Icons

lcon Name Automatic Video Choice **Choices Continue** Create Text Edit Words <u>Exit</u> Font Font Color Font Size Font Style Manual Video Control New Previous Print Question Question Page (QPage) Re-align Words Read Words **Record Response** Select Picture Select Sound Select Video Stop Recording View Picture View Sound View Video

Moves to the next record in the Lesn database.

### Shorter

Decrease the size of the sound segment to be played by **one twenty-fifth** of the number of milliseconds in the increment display, and read the sound file segment. Decreases by a **small** amount - used for fine tuning.

# Longer

Increase the sound segment to be played by **one twenty-fifth** of the number of milliseconds in the increment display, and read the sound file segment. Increases by a **small** amount - used for fine tuning.

### **Score Window**

The window on the right side of the Repeat button, which shows the student's score (Sum of values of questions correct / questions answered \* 100). Answering the same question twice counts as two answers.

# Edit-Cut

Deletes user-selected text from the document and saves it in the Windows Clipboard.

# Edit-Paste

Pastes text residing in the MS-Windows clipboard into the document at the user-selected location.

**Edit-Copy** Copies user-selected text in the document to the Windows Clipboard.

**Picture** The picture is usually the main part of the Reading page. The text usually talks about the picture.

# Selecting a Word

A word is selected when it is enclosed in a dotted-line box. When the word is selected, it is the current word, and the current object.

- 1. Enter the Words domain
- 2. Click on the word **OR**

3. Hold down the key while pressing the (right arrow key) to move the selection to the next word **OR** 

4. Hold down the key while pressing the (left arrow key) to move the selection to the previous word

### Domain

An activity in which the user supplies one or more pieces of information. In the Title Domain, the user inputs the Title of the Lesn, the font attributes, size, style, color & typeface of the Title and the sound file which plays when the Title is presented.

**Directory Structure** If the directory in which you install Talking BookMakr is C:\LESN, then the directory structure is:

Programs, DLL's, Database Master Directory for Lesns C:\Lesn C\Lesn\Lesns

# How To Highlight Multi-Word Groups

Users may wish to highlight multiple words in a sentence. For example, in the sentence, "The flying dinosaur swooped down.", we want the words "flying dinosaur" to highlight together.

- 1. Get into Text domain.
- 2. Type in the sentence but with only the first word of the desired phrase: "The flying swooped down."
- 3. Continue to Word domain by clicking the .
- 4. Select the word "flying" by clicking on it.
- 5. Use the arrow keys to move to the last letter in the word ("g").
- 6. Type dinosaur.

7. Click the to re-align the words and make the word window big enough for both words. Talking BookMakr now considers the phrase, "flying dinosaur" to be one word.

- 8. Continue to Text Sound domain by clicking the .
- 9. Record the sentence.
- 10. Continue to Synchro domain by clicking the .

11. When the Synchro controller gets to the phrase, "flying dinosaur", synchronize the sound to read both words. Complete the rest of the synchronization as usual, and continue with making the Talking Book.